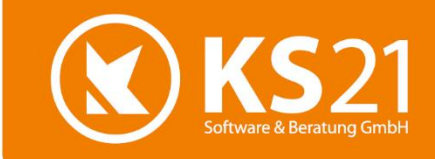

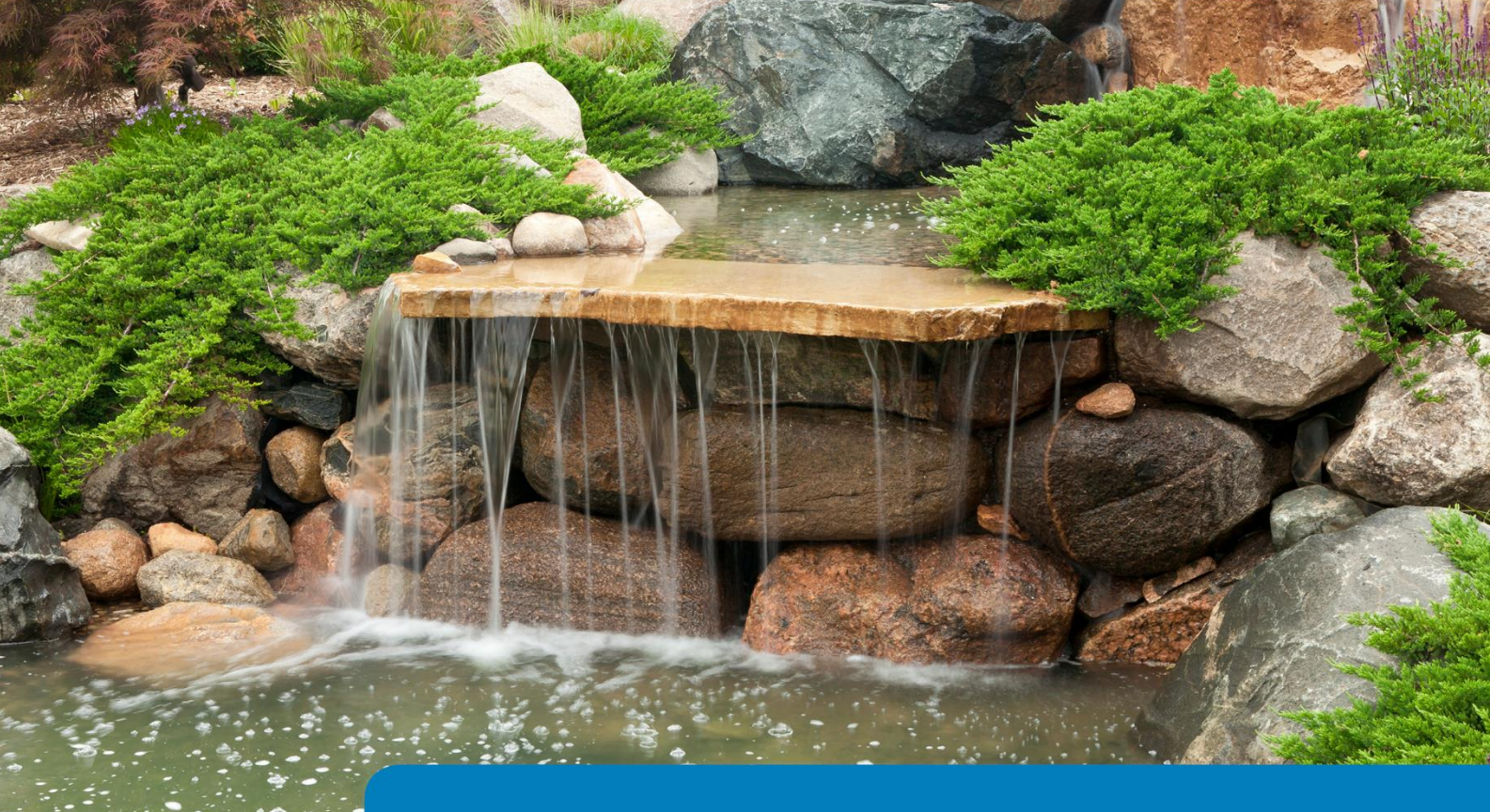

GaLaOffice 360°

# Updatebeschreibung

Version 2019

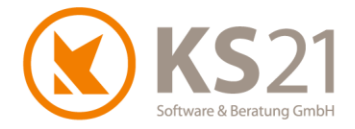

# Inhaltsverzeichnis

| 1 | Erlä  | uterungen zum GaLaOffice 360° Update 2019                | 4  |
|---|-------|----------------------------------------------------------|----|
|   | 1.1   | Die Änderungen im Überblick                              | 4  |
|   | 1.2   | Aktualisierung der Bankdaten                             | 4  |
|   | 1.3   | Optionale GaLaOffice 360°-Bausteine und Module           | 4  |
| 2 | Allg  | emeine Hinweise                                          | 5  |
| 3 | GaL   | aOffice 360° Update installieren                         | б  |
|   | 3.1   | Update Ablaufbeschreibung und Voraussetzungen            | 6  |
|   | 3.2   | Update-Durchführung                                      | 7  |
| 4 | Allg  | emein                                                    | 10 |
|   | 4.1   | Digitale Dokumentenablage - Profiversion                 |    |
| 5 | Pro   | grammbereich ÜBERSICHT                                   | 11 |
|   | 5.1   | Programmeinstellungen                                    |    |
| 6 | Pro   | grammbereich STAMMDATEN                                  | 13 |
|   | 6.1   | -<br>Artikel                                             |    |
|   | 6.1.  | I Übersicht                                              |    |
|   | 6.1.2 |                                                          |    |
|   | 6.2   | Benutzer                                                 |    |
|   | 6.3   | .3 Geräte                                                |    |
|   | 6.4   | Kalkulationsbereiche                                     |    |
|   | 6.4.  | I Änderungen bei gleichbelastendem Zuschlagsverfahren:   |    |
|   | 6.4.2 | 2 Änderungen bei ungleichbelastendem Zuschlagsverfahren: |    |
|   | 6.5   | Nummernkreise                                            |    |
|   | 6.6   | Personal                                                 |    |
|   | 6.6.  | I Personalübersicht                                      |    |
|   | 6.6.2 | 2 Personaldatensatz                                      |    |
|   | 6.7   | Steuerschlüssel                                          |    |
| 7 | Pro   | grammbereich ADRESSEN                                    | 21 |
|   | 7.1   | Allgemein                                                |    |
|   | 7.2   | Warnhinweis nutzen                                       |    |
| 8 | Pro   | grammbereich PROJEKTE                                    | 23 |
| 9 | Pro   | grammbereich LEISTUNGSVERZEICHNISSE                      | 24 |
|   | 9.1   | Übersicht                                                |    |
|   | 9.2   | Leistungsverzeichnis allgemein                           |    |

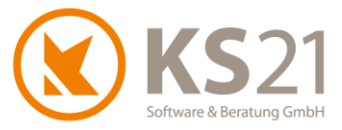

| 9.3    | Pflanzen                                                                    | 25 |
|--------|-----------------------------------------------------------------------------|----|
| 9.3    | .1 Aktualisierung der Pflanzkataloge                                        | 25 |
| 9.3    | 2 Preisuntergrenze für Pflanzen                                             |    |
| 9.4    | Gefährdungsbeurteilung implementiert                                        |    |
| 9.4    | .1 Warum eine Gefährdungsbeurteilung?                                       |    |
| 9.4    | 2 Gefährdungsbeurteilung einrichten                                         |    |
| 9.4    | 3 Gefährdungsbeurteilung erzeugen                                           | 27 |
| 9.5    | Neuer optionaler Rechnungstyp "Differenzrechnung"                           | 28 |
| 9.6    | Detaillierte Vorkalkulation                                                 | 28 |
| 9.7    | Auswertung Nachkalkulation                                                  | 29 |
| 9.8    | GAEB                                                                        | 30 |
| 9.9    | Massenliste                                                                 | 30 |
| 9.10   | EFB 221                                                                     | 30 |
| 9.1    | 0.1 Notwendige Anpassungen bei gleichbelastendem Kalkulationsverfahren      |    |
| 9.1    | 0.2 Notwendige Anpassungen bei ungleichbelastendem Kalkulationsverfahren    | 32 |
| 10 Prc | ogrammbereich TAGESBERICHTE                                                 | 33 |
| 10.1   | Baustelle                                                                   | 33 |
| 10.2   | KER Auswertung                                                              | 33 |
| 11 Pro | ogrammbereich ZAHLUNGSVERKEHR                                               | 34 |
| 11.1   | Mahnwesen                                                                   | 34 |
| 11.2   | SEPA-Überweisungen                                                          |    |
| 11.3   | Neue Unterbereiche "Lieferanten Umsätze" und "Erlösstatistik Kostenstellen" | 34 |
| 12 Pro | ogrammbereich AUFGABEN                                                      | 35 |
| 13 Pro | ogrammbereich CHEFINFO                                                      | 36 |
| 14 Scł | nnittstellen allgemein                                                      | 37 |
| 14.1   | Schnittstelle Vectorworks <sup>®</sup>                                      |    |
| 14.2   | Schnittstelle TAPI                                                          |    |
| 14.3   | Schnittstelle TWAIN                                                         |    |
| 15 Scł | nnittstellen Lohn und Finanzbuchhaltung                                     | 38 |
| 15.1   | MICOS-Schnittstelle                                                         |    |
| 15.2   | DATEV                                                                       | 38 |
| 16 Hil | fe bei Fragen - der KS21-Support                                            |    |

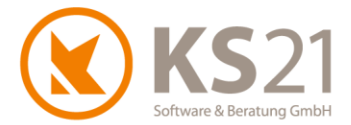

# 1 Erläuterungen zum GaLaOffice 360° Update 2019

# 1.1 Die Änderungen im Überblick

Mit diesem Update Version 2019 stellen wir unseren Kunden kurzfristig aktuelle Erweiterungen von GaLaOffice 360° zur Verfügung.

Dazu gehören folgende wichtige Neuheiten:

- C Artikelimport aus Excel (s. Pos. 6.1.2)
- Warnhinweis adressbezogen bei Aufruf von Adressen, Projekten und LVs (s. Pos. 5.1, 0)
- C Rechnungstyp "Differenzrechnung" (s. Pos. 9.5)
- Gefährdungsbeurteilung im LV implementiert (s. Pos. 9.4)
- EFB 221 aktualisiert (s. Pos. 9.10)
- Lieferantenumsätze und Erlösstatistik Kostenstellen im Zahlungsverkehr (s. Pos. 11.3)
- Möglichkeit der regelmäßigen, automatisierten Datenbanksicherung (s. Pos. 5.1)

Außerdem wurden mit diesem Update vielfältige Optimierungen in GaLaOffice 360°, der Kopplung mit Microsoft Windows<sup>®</sup> und Microsoft Office<sup>®</sup> sowie der FiBu-Software-Schnittstellen realisiert.

#### 1.2 Aktualisierung der Bankdaten

Mit diesem Update werden automatisch die SEPA-Bankdaten (ggf. neue Banknamen und damit zusammenhängende Daten der IBAN) aktualisiert.

#### 1.3 Optionale GaLaOffice 360°-Bausteine und Module

Damit GaLaOffice 360° genau auf Ihre Bedürfnisse zugeschnitten werden kann, ist es in modularer Bauweise entwickelt worden. Je nach betrieblichem Einsatz können Sie neben dem Grundmodul von GaLaOffice 360° noch weitere Software-Bausteine oder ganze Module von GaLaOffice 360° erwerben.

Neuerungen bei Bausteinen und/ oder Modulen, die nicht Bestandteil des GaLaOffice 360° Grundmoduls sind, sind nicht gesondert gekennzeichnet. Dies begründet keinen Anspruch gegenüber KS21 Software & Beratung GmbH, dass diese Bausteine und/ oder Module und deren Funktionalitäten auch Teil des Kundensystems werden. Beschriebene Erweiterungen, Optimierungen oder Fehlerbehebungen können, müssen aber nicht Bestandteil der von Ihnen momentan eingesetzten GaLaOffice 360° Version sein.

Interessieren Sie sich für zusätzliche GaLaOffice 360° Bausteine oder Module, die in dieser Updatebeschreibung angesprochen werden, wenden Sie sich bitte an unser KS21-Team. Wir stehen Ihnen unter der Telefon-Nr.: +49 (0)2241-94388-0 gerne für eine ausführliche Beratung zur Verfügung.

Alle Programmfunktionen in GaLaOffice 360°, die unmittelbar mit der mobilen App GaLaMobil zusammenhängen (z.B. der Programmbereich GALAMOBIL und die diversen Freigabemöglichkeiten von Datensätzen aus GaLaMobil) werden in einer gesonderten Veröffentlichung im Rahmen des neuen Benutzerhandbuchs GaLaOffice 360° (Version 2019) beschrieben. Dieses Benutzerhandbuch wird voraussichtlich im dritten Quartal 2019 veröffentlicht.

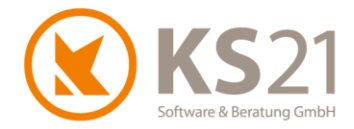

# 2 Allgemeine Hinweise

Die hier beschriebenen Einstellungen in den *Programmeinstellungen* von GaLaOffice 360° setzen entsprechende (Administrator-) Rechte **innerhalb GaLaOffice 360**° voraus.

Wie seit dem letzten "großen" Update zu Jahresbeginn 2014 gewohnt nutzen wir auch diesmal bezüglich einer besseren technischen Gliederung der Updatebeschreibung die Möglichkeiten von Adobe®PDF optimaler aus.

Das Inhaltsverzeichnis dieser Updatebeschreibung steht Ihnen als Lesezeichen im Adobe®-Reader zur Verfügung.

Nutzen Sie die Lesezeichenfunktion im Adobe<sup>®</sup>-Reader, um der inhaltlichen Gliederung (erweitertes Inhaltsverzeichnis) noch einfacher, schneller und komfortabler zu folgen. Dazu müssen Sie im Adobe<sup>®</sup>-Reader mit Klick mit der linken Maustaste auf (1) die Anzeige der Lesezeichen aktivieren und können sich dann über den Klick auf das Inhaltsverzeichnis (2) schnell in diesem Dokument bewegen. Zusätzlich sind Verweise ("s. Punkt x.x.x") (3) als Sprungbefehle mit dem entsprechenden Ziel verlinkt, d.h. per Klick mit der linken Maustaste auf den Verweis kommen Sie sofort an die beschriebene Stelle.

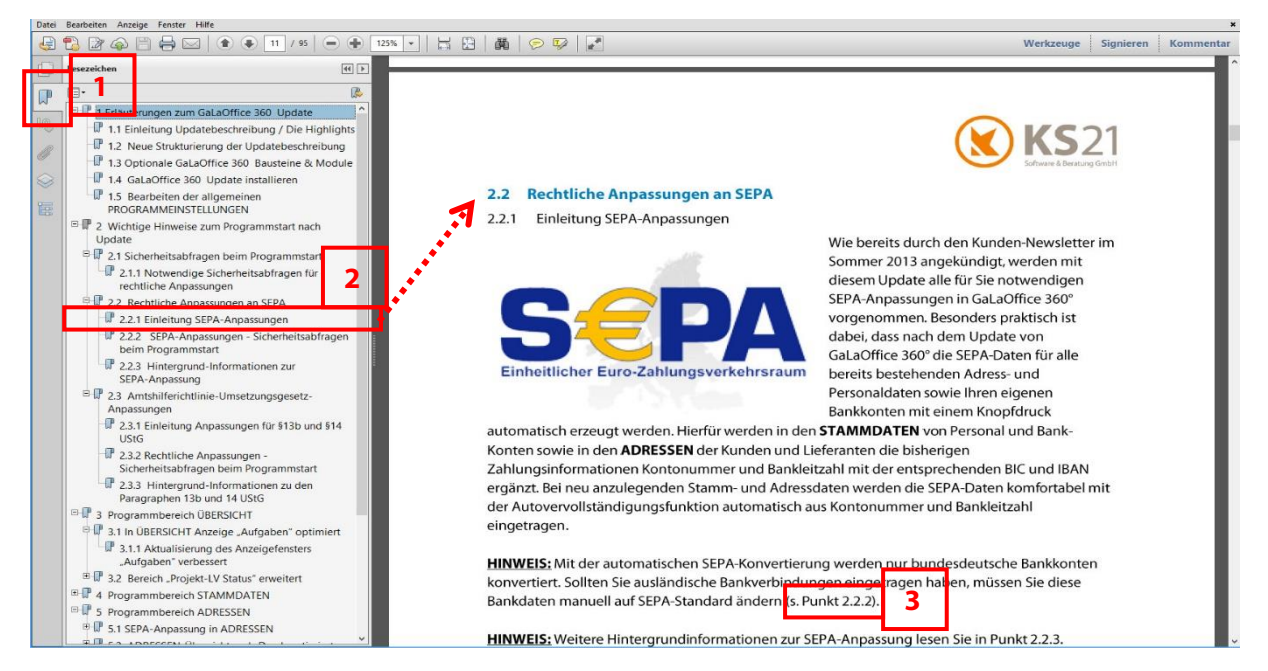

**HINWEIS:** In anderen Programmen zum Anzeigen von pdf-Dateien (z.B. Microsoft<sup>®</sup> Edge) können die Funktionalität der Sprungbefehle sowie die Möglichkeiten der Anzeige von Lesezeichen eingeschränkt sein.

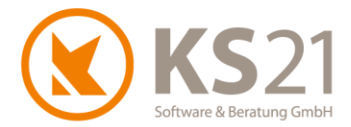

# **3 GaLaOffice 360° Update installieren**

### 3.1 Update Ablaufbeschreibung und Voraussetzungen

# Grundsätzlich führen Sie das Update nur an einem PC durch und aktualisieren damit systemweit GaLaOffice 360°.

Alle anderen Arbeitsplätze aktualisieren sich automatisch beim nächsten Programmstart.

Dieses Update wird mit dem "neuen" Updateverfahren in Ihr System geladen. Dazu gehen Sie wie im Folgenden beschrieben vor.

- WICHTIG: Wir bitten Sie, sich bei dem Update strikt an die beschriebenen und dargestellten Anweisungen zu halten. Bei Rückfragen hilft Ihnen der KS21-Support (s. Pos. 16) gerne weiter.
- WICHTIG: Während des eigentlichen Downloads des Updates können noch alle anderen Benutzer GaLaOffice 360° uneingeschränkt nutzen. Nur zur Installation des Updates müssen alle anderen Benutzer GaLaOffice 360° geschlossen haben.

Kontrollieren Sie vor dem Start des Updates im Bereich STAMMDATEN - "Unternehmensdaten" (1) die Vollständigkeit der eigenen Adressdaten und fügen Sie ggf. fehlende Angaben mit "Unternehmensdaten bearbeiten" (2) hinzu, die Eingabe beenden Sie mit "Änderungen speichern" (3). Sollten Sie das quadratische Feld "Hier Email hereinziehen" (4) angezeigt bekommen, setzen Sie sich bitte mit dem KS21-Support (s. Pos. 16) in Verbindung.

| 🔇 KS21 GalaOffice 360°                                                                                                    |                                                                                                    |
|----------------------------------------------------------------------------------------------------|----------------------------------------------------------------------------------------------------|
| Datei Ansicht Einstellung Extras                                                                                                    | ?                                                                                                    |
| Neu Bearbeiten 🎒 🛕                                                                                                    | Liste   Bearbeite Liste Passive einblenden                                                                                                    |
| Stammdaten                                                                                                    | Unternehmensdaten                                                                                                    |
| <ul> <li>Kalkulationsbereiche</li> <li>Kolonnen</li> <li>Konten</li> <li>Kostenstellen</li> <li>Leistungsbücher</li> <li>Lohnarten</li> <li>LV Vorlagen</li> <li>Mengeneinheiten</li> <li>Nummernkreise</li> <li>Personal</li> <li>Pflanzenart</li> <li>PLZ Editor</li> <li>Regionen</li> </ul> | Egene Adressdaten   Firmenname   Hier Email   hereinziehen   Straße / Nr.   UPLZ/Ort   UPLZ/Postfach   KS21 Berater     Unternehmensdaten bearbeiten     Anderungen speichern |
| Selektionsfelder Projekt                                                                                                    |                                                                                                    |
| Steverschlüssel                                                                                                    |                                                                                                    |
| Unternehmensdaten                                                                                                    | 1                                                                                                    |
| Unternehmensdaten                                                                                                    | · ·                                                                                                    |
| Übersicht                                                                                                    |                                                                                                    |
| Projekte                                                                                                    |                                                                                                    |
| Leistungsverzeichnisse                                                                                                    |                                                                                                    |
| Adressen                                                                                                    |                                                                                                    |
| Stammdaten                                                                                                    |                                                                                                    |

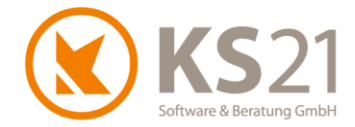

# 3.2 Update-Durchführung

Wechseln Sie in die Startansicht mit Klick auf den Bereich ÜBERSICHT (1). Öffnen Sie in der Menüzeile das Menü "?" (2). Dort sehen Sie die geänderte Struktur mit den integrierten Support- und Update-Befehlen. Nun starten Sie das GaLaOffice 360°-Update mit dem neuen Update-Prozess indem Sie auf "Im Internet nach Updates suchen" (3) klicken.

| 0                               |                                        |   |
|---------------------------------|----------------------------------------|---|
| Datei Ansicht Einstellung Extra | ? 2                                    |   |
| Neu Bearbeiten 🏻 🎘 👍            | Hilfe Video Tutorial                   |   |
| Übersicht                       | KS21 Onlinesupport starten             |   |
| Obersicht                       | Updatebeschreibungen                   | _ |
| 🧐 zuletzt bearbeitete Dokumente | Im Internet nach Updates suchen        | 3 |
| Angebote                        | Update Vom Datentrager (CD, USB-Stick) |   |
| 💱 Aufträge                      |                                        |   |
| Projekt - LV Status             | Uber GalaOffice 360*                   |   |
|                                 |                                        |   |
| 📃 Übersicht                     | 1                                      |   |
| Chefinfo                        |                                        |   |
| Projekte                        |                                        |   |
| Leistungsverzeichnisse          |                                        |   |
| 🧊 Service Aufträge              |                                        |   |
| A Pflege                        |                                        |   |
| Adressen                        |                                        |   |
| Aktionen                        |                                        |   |
| Stammdaten                      |                                        |   |
| Tagesberichte                   |                                        |   |
| 7 Kalender                      |                                        |   |
| 💫 Aufgaben                      |                                        |   |
| Tahlungsverkehr                 |                                        |   |

#### Sie sehen folgendes Dialogfeld:

| GaLaOffice 360° Software Update | × |
|---------------------------------|---|
| Es wird online nach             |   |
| einer neueren Version           |   |
| von GaLaOffice 360° gesucht.    |   |
|                                 |   |
|                                 |   |
| Abbrechen Download              |   |

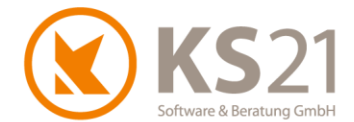

Sollten Sie stattdessen folgende Fehlermeldung sehen, sind Ihre Unternehmensdaten nicht korrekt. Wenden Sie sich dann bitte an den KS21-Support (s. Pos. 16), wir helfen Ihnen gerne weiter.

| Meldung | ×                                                                                                    |
|---------|----------------------------------------------------------------------------------------------------|
| i       | Versionsüberprüfungen fehlgeschlagen, da die<br>Unternehmensdaten nicht vollständig sind.<br>Bitte korrigieren Sie Ihre Unternehmensdaten in den Stammdaten. |
|         | ОК                                                                                                    |

Bei korrekter Ausführung wird Ihnen im folgenden Dialog angezeigt, dass die neue GaLaOffice 360° Version 2016-2 mit der jeweils zur Verfügung stehenden aktuellen (Programm-) Build- Nummer auf Sie wartet. Klicken Sie bitte auf "Download" (1) und laden die neueste Version von GaLaOffice 360° auf Ihren PC/Server.

| GaLaOffice 360°  | <sup>o</sup> Software Update | X           |
|------------------|------------------------------|-------------|
| Eine neue Versi  | on von GaLaOffice 360°       |             |
| (Build Nr.       | ist verfügbar !              |             |
| Soll diese Versi | on heruntergeladen werden    | 1?          |
|                  |                              |             |
| Neue             | Version gefunden. Bereit z   | um Download |
| Abbrechen        |                              | Download 1  |

Anschließend zeigt Ihnen das Dialogfenster den Ladefortschritt an:

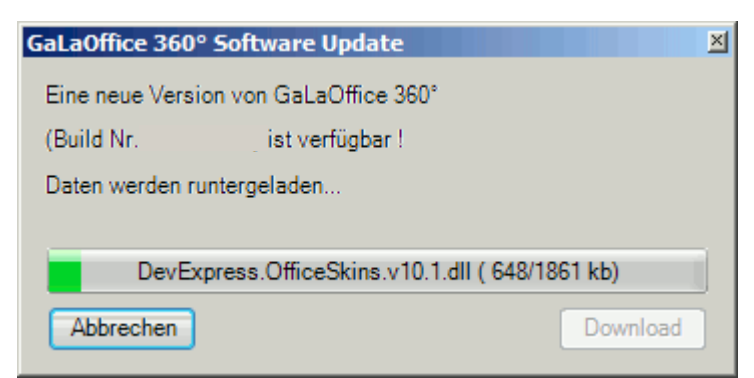

**HINWEIS:** Sollte während des Downloads Ihre Internetverbindung gestört werden, können Sie den Download jederzeit wieder mit dem Schalter "Download" starten - der Updater erkennt die bereits geladenen Dateien und lädt sich nur noch die fehlenden Dateien vom Updateserver bei KS21.

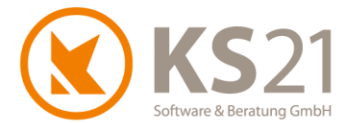

Im Anschluss des Downloads werden Sie gefragt, ob Sie das Update unmittelbar installieren möchten.

| Frage |                                             | X |   |
|-------|---------------------------------------------|---|---|
| ?     | Soll die Version jetzt installiert werden ? |   |   |
|       | 1 Ja Nein                                   |   | 2 |
|       |                                             |   |   |

Sind außer Ihnen keine weiteren Benutzer in GaLaOffice 360° angemeldet, starten Sie die Installation der geladenen Update-Dateien mit "Ja" (1). Arbeiten andere Benutzer noch in GaLaOffice 360°, antworten Sie mit "Nein" (2) und beenden damit den Installationsprozess an dieser Stelle. Die Installation der heruntergeladenen Update-Dateien können Sie zu einem beliebigen späteren Zeitpunkt manuell durchführen; klicken Sie dazu im Menü "?" im Bereich ÜBERSICHT auf "Neue Version installieren".

- **HINWEIS:** Sollte GaLaOffice 360° feststellen, dass doch noch (ein) weitere(r) Nutzer im Programm angemeldet ist/sind, zeigt Ihnen eine entsprechende Infobox die Namen des/der aktiven Nutzer an und die Installation wird zunächst unterbrochen. Mit "Wiederholen" starten Sie erneut den Installationsprozess, mit Abbrechen verlassen Sie ihn und können ihn jederzeit später manuell starten.
- **HINWEIS:** Sollten Sie GaLaOffice 360° schließen ohne das Update installiert zu haben, werden Sie bei dem nächsten Programmstart an Ihrem Arbeitsplatz automatisch gefragt, ob Sie das Update nun installieren möchten. Auch jetzt können Sie die Installation jederzeit auf einen späteren Zeitpunkt verschieben indem Sie den Dialog mit "Nein" beantworten.

Wenn Sie die Installation des Updates starten, schließt sich GaLaOffice 360° bei Ihnen automatisch, installiert die heruntergeladenen Update-Dateien auf Ihrem System und öffnet ein Hinweisfenster, dass Sie zum Abschluss des Updates GaLaOffice 360° neu starten müssen. Nach dem Neustart von GaLaOffice 360° ist das Update erfolgreich installiert und Sie können wie gewohnt arbeiten.

- WICHTIG: Falls Sie im Zuge des Neustarts von GaLaOffice 360° zum Abschluss der Installation des Updates weitere Abfragen erhalten, beantworten Sie diese mit "OK" bzw. bei der Windows-Systemabfrage mit "Zulassen".
- WICHTIG: Sollten Sie mehrere Mandanten in GaLaOffice 360° eingerichtet haben, müssen Sie GaLaOffice 360° mit jedem Mandanten einmal neu starten, damit das Update in allen Mandanten korrekt installiert ist.
   Ein Wechsel der Mandanten aus dem geöffneten GaLaOffice 360° heraus reicht nicht.

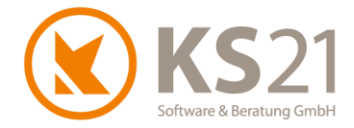

# **4** Allgemein

Mit diesem Update ist es möglich, GaLaOffice 360° stärker zu personalisieren. Dazu können Sie ein individuelles Bild für den Startbildschirm hinterlegen und auch den Fenstertext des Hauptprogrammfensters abändern.

Das individuelle Bild muss im png-Dateiformat mit dem festen Namen "splashscreen.png" im Datenverzeichnis "ks21go360Daten" abgespeichert werden. Sobald dort eine solche Datei liegt, wird sie verwendet; wenn dort keine entsprechende Datei vorhanden ist, sehen Sie das Standardbild.

Den individuellen Fenstertext hinterlegen Sie in den allgemeinen Programmeinstellungen unter dem Reiter "Allgemein 1" im Eingabefeld "Fenster Titel" (s. Pos. 5.1).

# 4.1 Digitale Dokumentenablage - Profiversion

In der "Digitalen Dokumentenablage - Profiversion" werden jetzt Ordner, in denen Daten liegen, grün dargestellt (1). Damit sehen Sie mit einem Blick, wo Daten hinterlegt und welche Ordner leer sind.

| G Dokumente Schablonen Alles Öffner                                                                                                    | Alles Schließen                                                |           |                                   |                                              |                   |                   |         | Detail 👻 🚍 | - 6 |
|----------------------------------------------------------------------------------------------------|----------------------------------------------------------------|-----------|-----------------------------------|----------------------------------------------|-------------------|-------------------|---------|------------|-----|
| Ablage Adresse                                                                                                    | Name 1                                                         | Größe     | Typ<br>Dateiordner<br>Dateiordner | Änderungsdat<br>28.05.2019 1<br>28.05.2019 1 | Erstelldatum      | Von               | An      | Datum      |     |
| > - Consequence                                                                                                    | Rasenpflege.doc                                                | 1,19 MB   | Microsoft Wor                     | 12.03.2013 0                                 | 08.09.2016 10.49  |                   |         |            |     |
| Auswahl Ablagen<br>                                                                                                    |                                                                |           |                                   |                                              |                   |                   |         |            |     |
| <ul> <li>13084 - Pflege Privatgarten</li> <li>09-80405 - Pflege Privatgarten 03</li> <li>09-80406 - Pflege Privatgarten 04</li> <li>09-80408 - Pflege Privatgarten 04</li> <li>09-80408 - Pflege Privatgarten 05</li> <li>09-80409 - Pflege Privatgarten 06</li> <li>09-80409 - Pflege Privatgarten 07</li> <li>L-80123 - Pflege Privatgarten 01</li> </ul> | Familie<br>Thomas Peters<br>Fischgärten 12<br>74630 Neuenstein |           |                                   |                                              |                   |                   |         |            |     |
|                                                                                                    | Tipps für die richtige Ras                                     | enpflege  |                                   |                                              |                   | 12.               | 03.2013 |            |     |
|                                                                                                    | Sehr geehrte Frau Peters,<br>sehr geehrter Herr Peters,        |           |                                   |                                              |                   |                   |         |            | -   |
| Obersicht Adresse Bemerkung (*) Selektion                                                                                                    | Kunde Lieferant Notizen (7) Ab                                 | lage Kund | denKonto (7) Pro                  | jekte (2) Bankve                             | erbindungen Aufga | ben (1) Termine ( | 1)      |            |     |

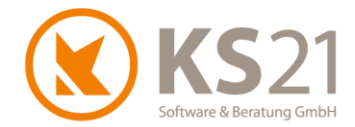

# 5 Programmbereich ÜBERSICHT

### 5.1 Programmeinstellungen

In den Programmeinstellungen sind einige neue Einstellmöglichkeiten hinzugekommen. Außerdem wurden die Programmeinstellungen neu gegliedert, somit sind neue Reiter dazugekommen und Einstellungen z.T. verschoben worden.

Folgende Funktionalitäten sind neu hinzugekommen:

Reiter Allgemein1:

- Preisuntergrenze Pflanzen definieren
- individuellen Fenstertitel definieren
- Schriftarten zentral für Preisanfragen, Bestellungen setzen
- **O** TWAIN-Speicherformat (für die Scanner-Schnittstelle TWAIN) vordefinieren

**Reiter Allgemein2:** 

- Automatische Datenbanksicherung
- 😳 Warnhinweis (in Adresse, Projekt, LV) anzeigen
- Aufgaben-Erinnerungsfenster anzeigen

Reiter Benutzer:

Desktopanzeige Aufgaben deaktivieren

Reiter Kommunikation:

- C Erweiterte Suche der Telefonnummern deaktivieren
- Meldung eingehender Anrufe manuell schließen

Reiter LV:

LV Gefährdungsbeurteilung

Reiter LV2:

- Pflichtfelder im LV definieren
- Kennungen im LV als Pflichtfeld definieren
- Ersetze LV-Nr. durch Auftragsnummer

**Reiter Projekt:** 

- Pflichtfelder im Projekt definieren
- Sennungen im Projekt als Pflichtfeld definieren

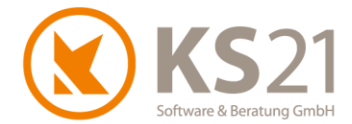

Außerdem gibt es die Möglichkeit, für eine Datensicherung ohne entsprechende Software die Datenbank regelmäßig in einem Verzeichnis zu sichern:

| Einstellungen                                |                        |                   |                 |        |          | x               |  |  |
|----------------------------------------------|------------------------|-------------------|-----------------|--------|----------|-----------------|--|--|
| Allgemein 1 Allgemein 2 Allgemein 3 All      | lgemein 4 Pflanzlisten | Preisanfragen     | Bestellungen    | Storno | Benutzer | < · <b>&gt;</b> |  |  |
| Mahnwesen                                    |                        |                   |                 |        |          |                 |  |  |
| 1. Mahnung nach 7 Tg 2. Mahn                 | ung nach 14 Tg         | 3. Mahnung na     | ich 10          | Tg     |          |                 |  |  |
| 1. Zahlungsziel nach 7 Tg 2. Zahlu           | ingsziel nach 5 Tg     | 3. Zahlungszie    | al nach 3       | Tg     |          |                 |  |  |
| Pflege                                       |                        |                   |                 |        |          |                 |  |  |
| Lohnanteil in Prozent von Summe 85,00        | )% 🗌 Belegtext Abs     | chlagsrechnung    | en als 'Rechnur | ıg'    |          |                 |  |  |
| Datenbank- (DB-) Sicherung                   |                        | 1 2               |                 |        |          |                 |  |  |
| DBBackup-Verzeichnis E:\GO360_Bonn\k         | ks21go360daten\DBBacku | Jp Test-I         | DBSicherung     |        |          |                 |  |  |
| Automatische DBSicherung (täglich bei        | erstem Programmstart)  | DBSi              | icherung kompri | mieren |          |                 |  |  |
| Max. Anz. gespeicherter DBSicherungen 20 3 4 |                        |                   |                 |        |          |                 |  |  |
| Fenster "Wamhinweis"                         | 5 Aufgaben             |                   |                 |        |          |                 |  |  |
| Adresse 🖓 Proiekt 🕅 I V                      | Frinnerungs            | sfenster anzeiger | n               |        |          |                 |  |  |

Dazu tragen Sie unter (1) den kompletten Verzeichnispfad des gewünschten Datensicherungsort ein und testen Sie die Einstellung mit Hilfe des Buttons (2) "Test-DBSicherung".

Mit der Option (**3**) aktivieren Sie die tägliche Sicherung der Datenbank beim Programmstart von GaLaOffice 360°. Damit die Dateigröße und damit der Speicherbedarf auf Ihrem System nicht zu groß ist, empfehlen wir auch die Option (**4**) zu aktivieren - damit wird die Sicherungsdatei der Datenbank automatisch nach der Erzeugung als "zip"-Datei komprimiert.

Damit sich nicht eine endlose Anzahl von Datensicherungen auf Ihrem EDV-System ansammeln und damit Speicherplatz blockieren, sollten Sie im Eingabefeld (5) eintragen, nach wie vielen Datensicherungen die ältesten automatisch wieder aus dem DBBackup-Verzeichnis gelöscht werden.

- **HINWEIS:** Die Datenbanksicherungsdatei beinhaltet keine weiteren Daten wie z.B. Druckkopien, LV-Ablage, eingestellte Formulare und Schablonen etc.
- **HINWEIS:** Bitte beachten Sie, dass das Erzeugen einer Datenbanksicherungsdatei für die von der DSGVO geforderten Datensicherung nicht ausreicht. Vielmehr müssen Sie diese Datenbanksicherungsdatei zusammen mit weiteren zu sichernden Daten auf einen gesonderten Datenträger der für Datensicherungen anerkannt und vom EDV-System trennbar ist (kein USB-Stick) speichern. Diesen Datenträger müssen Sie getrennt vom EDV-System unter Beachtung des Zugriffsschutzes aufbewahren.

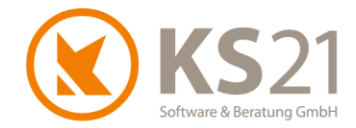

# 6 Programmbereich STAMMDATEN

### 6.1 Artikel

#### 6.1.1 Übersicht

In die Artikelübersicht wurde die neue Anzeigemöglichkeit nach der Anzahl der Verwendung von Artikeln in der detaillierten Vorkalkulation integriert, dazu aktivieren Sie die Option "Verwendung in VK" (1). Mit dieser Option sehen Sie die beiden Spalten (2) "VK Datum" (wann der Artikel das letzte Mal in einer detaillierten Vorkalkulation eingetragen wurde) und "Anzahl" (Anzahl der detaillierten Vorkalkulationen, in denen der Artikel verwendet wurde).

|          | Assistent Verwendung in VK Suchen |            |          |   |  |  |  |  |  |  |  |
|----------|-----------------------------------|------------|----------|---|--|--|--|--|--|--|--|
|          |                                   |            |          |   |  |  |  |  |  |  |  |
| Knetto 🗸 | VKbrutto マ                        | VK Datum ⊽ | Anzahl 🏹 | ^ |  |  |  |  |  |  |  |
| 0,00€    | 0,00€                             | 21.04.2010 | 1        |   |  |  |  |  |  |  |  |
| 10,93€   | 13,01€                            | 06.05.2019 | 31       |   |  |  |  |  |  |  |  |
| 0,00€    | 0,00€                             |            | -        |   |  |  |  |  |  |  |  |
| 0,00€    | 0,00€                             |            | -        |   |  |  |  |  |  |  |  |
| 16,25€   | 19,34 €                           | 29.08.2012 | 1        |   |  |  |  |  |  |  |  |
| 0,00€    | 0,00€                             | 06.07.2009 | 1        |   |  |  |  |  |  |  |  |
| 0,00€    | 0,00€                             |            | -        |   |  |  |  |  |  |  |  |
| 0,00€    | 0,00€                             | 06.07.2009 | 1        |   |  |  |  |  |  |  |  |
| 71,27€   | 71,27€                            |            | -        |   |  |  |  |  |  |  |  |
| 96,50€   | 114,84€                           | 06.05.2019 | - 36     |   |  |  |  |  |  |  |  |
| 0 00 £   | 0 00 £                            |            | 2        |   |  |  |  |  |  |  |  |

Zu einem markierten Artikel werden per Kontextmenübefehl "Zeige VK LVs" alle Leistungsverzeichnisse in einem gesonderten Fenster angezeigt, in denen dieser Artikel in der detaillierten Vorkalkulation verwendet ist. Zum schnellen Sprung in eines der angezeigten Leistungsverzeichnisse markieren Sie dieses und wählen "LV öffnen" bzw. öffnen es per Doppelklick.

| 6   | ) LV's                                 | V's enthalten Artikel – 🗆 🗙 |          |                             |                  |                            |                  |                |                  |       |   |  |
|-----|----------------------------------------|-----------------------------|----------|-----------------------------|------------------|----------------------------|------------------|----------------|------------------|-------|---|--|
| 🗗 S |                                        | S                           | Proj.Nr  | Proj.Bezeichnung            | LV Nr.           | LV Bezeichnung             | Matchkode 4      | Name1          | Name2            | PLZ   | ^ |  |
|     | 1                                      |                             |          |                             | L-80002          | internes Standardleistungs |                  |                |                  |       |   |  |
|     | 2                                      |                             | 0657     | *Reihenhaus Peters - Neu    | L-80449          | Neubau Vorgarten - Kopie   | *Peters, Neuenst | Thomas Peters  |                  | 74630 |   |  |
|     | 3                                      | 2                           | 0657     | *Reihenhaus Peters - Neu    | G14-804          | Neubau Vorgarten           | *Peters, Neuenst | Thomas Peters  |                  | 74630 |   |  |
|     | 4                                      |                             | 0657     | *Reihenhaus Peters - Neu    | L-80094          | *Erweiterung der bestehen  | *Peters, Neuenst | Thomas Peters  |                  | 74630 |   |  |
|     | 5                                      |                             | 1142     | Wochenendhaus               | 09-80125         | Pflege Wochenendgrundst    | Friedrich, Mosba | Hans Friedrich |                  | 74821 |   |  |
|     | 6                                      |                             | 1142     | Wochenendhaus               | 09-80442         | Pflege Wochenendgrundst    | Friedrich, Mosba | Hans Friedrich |                  | 74821 |   |  |
|     | 7                                      |                             | 0001     | Musterprojekt zur Orientier | L-80007          | Beschreibung der LV-Bear   | KS21,Sankt Aug   | KS21           | Software & Berat | 53757 |   |  |
|     | n TP ACCA Hauenarten Müller Forchte AG |                             | 0660.15. | TFet für Tanaeharicht ale K | Müller Forchtenh | Gard Müllar & Li           | Distor Millor    | 74670          |                  |       |   |  |
|     | Summe                                  |                             |          | _                           |                  |                            |                  |                |                  | ~     |   |  |
| <   | ,                                      |                             |          |                             |                  |                            |                  |                |                  |       |   |  |
|     | LV Offnen Schließen                    |                             |          |                             |                  |                            |                  |                |                  |       |   |  |

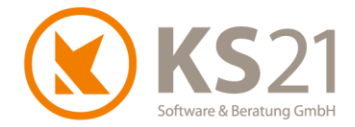

#### 6.1.2 Artikelimport aus Excel-Datei

Es ist jetzt möglich, eine Excel-Datei mit Artikeln in GaLaOffice 360° einzulesen - dabei können optional auch reine Preisänderungen bei bestehenden Artikeln (gleiche Artikelnummern in der Excel-Datei und in GaLaOffice 360° vorausgesetzt) durchgeführt werden.

**HINWEIS**: Diese Importfunktion ist ein zusätzliches Modul - sprechen Sie bei Interesse bitte mit unserem Vertrieb.

Den Artikelimport aus einer Excel-Datei starten Sie mit dem Dateibefehl "Datei - Importiere Artikel (Excel)" (1); es öffnet sich der erste Importdialog, in dem Sie eine der Importfunktionen (2) wählen müssen:

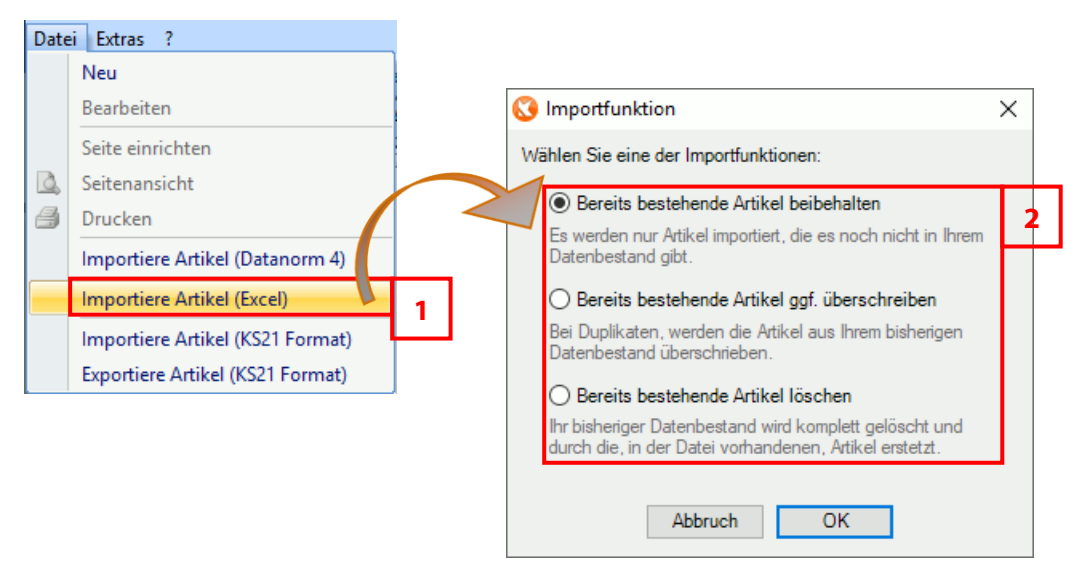

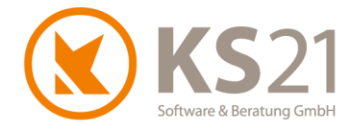

Mit "OK" öffnet sich der folgende Importdialog. Gehen Sie nun Schritt für Schritt durch diese Maske werden entsprechend Ihrer Eingaben automatisch die folgenden Auswahlmöglichkeiten aktiv bzw. mit Voransichten gefüllt:

| 🔇 Importiere Artikel aus Excel                                                                                       |                                           |                              | :                              | < |
|----------------------------------------------------------------------------------------------------|-------------------------------------------|------------------------------|--------------------------------|---|
| Schritt 1                                                                                                    |                                           |                              |                                |   |
| Wählen Sie die zu importierende Excel-Datei aus. Klicken Sie hierf                                                   | ür auf den "Durchsuchen" Button.          |                              |                                |   |
| Datei:                                                                                                    |                                           |                              | Durchsuchen                    |   |
| Schritt 2                                                                                                    |                                           |                              |                                |   |
| Makieren Sie die gewünschten Zeilen in der Tabelle, welche Sie als                                                   | s Artikel importieren möchten.            |                              |                                |   |
| Möchten Sie alle Zeilen makieren drücken Sie STRG+A.                                                                 |                                           |                              |                                |   |
|                                                                                                    |                                           |                              |                                | 1 |
|                                                                                                    |                                           |                              |                                |   |
|                                                                                                    |                                           |                              |                                |   |
|                                                                                                    |                                           |                              |                                |   |
|                                                                                                    |                                           |                              |                                |   |
|                                                                                                    |                                           |                              |                                |   |
| S+#2                                                                                                    |                                           |                              |                                | 1 |
| Schutz of the transfer the transfer to the                                                                           |                                           |                              |                                |   |
| Selektieren Sie nun die Spalten, die Sie in den Langtext übernehme<br>Sie können ggf. die Spaltezuordnung festlegen. | n mocnten.                                |                              |                                |   |
| Spaltenzuordnung                                                                                                    | Spaltenauswahl für Übernahme in Kurztext: | Spaltenauswahl für Übernahme | in Langtext:                   |   |
| Artikel Nr. festlegen 🗸                                                                                              | alle Alles Auswählen Alles Abwählen       | alle                         | Alles Auswählen Alles Abwählen |   |
| Matchkode Spalte festlegen                                                                                           |                                           |                              |                                | ] |
| ME Spalte festlegen                                                                                                  |                                           |                              |                                |   |
| EK Spalte festlegen                                                                                                  |                                           |                              |                                |   |
| □ VK Spalte festlegen ∨                                                                                              |                                           |                              |                                |   |
|                                                                                                    |                                           |                              |                                |   |
|                                                                                                    |                                           |                              |                                |   |
| Schritt 4                                                                                                    |                                           |                              |                                |   |
|                                                                                                    |                                           |                              |                                |   |
| Vorschau-Beispiel:                                                                                                   |                                           |                              |                                |   |
| Für den Import drücken Sie nun den Button "Importiere Artikel".                                                      |                                           |                              |                                |   |
| Langtext Format:                                                                                                    | Artikel-Nr. Prefix:                       |                              |                                |   |
|                                                                                                    |                                           |                              |                                |   |
|                                                                                                    |                                           |                              |                                |   |
|                                                                                                    |                                           |                              | Importiere Artikel             |   |

#### Schritt 1

Wählen Sie per "Durchsuchen" die zu importierende Excel-Datei aus.

**HINWEIS**: In der Excel-Datei sollten keine leeren Zeilen sowie mindestens die Spalten Artikelnummer, eine Artikelbezeichnung, Mengeneinheit und Preis (alle Zellenformate "Standard") vorhanden sein.

#### Schritt 2

Hier werden Ihnen alle Zeilen der Excel-Datei aufgelistet, mit Klick auf das Kästchen am linken Zeilenrand wählen Sie die zu übernehmenden Zeilen aus. Zum Markieren von mehreren bzw. allen Zeilen nutzen Sie die Windowsfunktion zum Markieren von mehreren Zeilen.

#### Schritt 3

Wählen Sie nun genau die Spalten aus, die Sie den entsprechenden Eingabefeldern im Artikeldatensatz in GaLaOffice 360° zuordnen und damit dort automatisch eintragen lassen wollen. Haben Sie lediglich eine Spalte "Artikelbezeichnung" in Ihrer Excel-Datei, können Sie diese sowohl als Matchkode, als auch Übernahme in Kurztext sowie Übernahme in Langtext auswählen. Soll der Kurztext bzw. der Langtext aus mehreren Spalten der Excel-Datei zusammengesetzt werden, können Sie unter Übernahme in Kurztext sowie Übernahme in Langtext auch mehrere Spalten markieren.

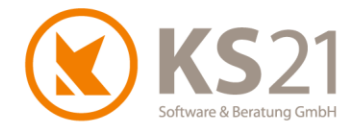

#### Schritt 4

Sollten Sie mehrere Spalten der Excel-Datei für die Erzeugung des Kurztextes markiert haben, können Sie hiermit einen "-" als optisches Trennzeichen innerhalb des Kurztextes automatisch einfügen lassen oder dies deaktivieren. Im Vorschau-Beispiel wird Ihnen die Ausgabe entsprechend angezeigt.

Im Eingabefeld "Langtext-Format" werden Ihnen die für den Langtext ausgewählten Spalten angezeigt. Dort können Sie beliebige Trennzeichen einfügen, falls Sie das wünschen.

Im Eingabefeld "Artikel-Prefix" können Sie einen Prefix für die Artikelnummer eingeben, dieser wird mit einem automatisch von GaLaOffice 360° hinzugefügten "-" an die Artikelnummer angehängt.

Nachfolgend ein Beispiel für die Anpassungen beim Einlesen einer Excel-Datei:

| 🔇 Importiere Artikel aus Exco                             | el                                                 |                           |                     |                              |                        |                |                             |                                    | - 🗆              | ×    |
|-----------------------------------------------------------|----------------------------------------------------|---------------------------|---------------------|------------------------------|------------------------|----------------|-----------------------------|------------------------------------|------------------|------|
| Schritt 1                                                 |                                                    |                           |                     |                              |                        |                |                             |                                    |                  |      |
| Wählen Sie die zu importiere                              | ende Excel-Datei aus. H                            | dicken Sie hierfi         | ir auf den "Durchsu | chen" Button.                |                        |                |                             |                                    |                  |      |
| Datei: E:\Update V2018-1                                  | Artikelimport.xlsx                                 |                           |                     |                              |                        |                |                             |                                    | Durchsuchen      |      |
|                                                           |                                                    |                           |                     |                              |                        |                |                             |                                    |                  |      |
| Schritt 2                                                 |                                                    |                           |                     |                              |                        |                |                             |                                    |                  |      |
| Makieren Sie die gewünscht<br>Möchten Sie alle Zeilen mak | ten Zeilen in der Tabell<br>tieren drücken Sie STR | e, welche Sie als<br>G+A. | Artikel importieren | möchten.                     |                        |                |                             |                                    |                  |      |
| Artikel Nr                                                | Matchkode                                          | Kurztext                  | ME                  | EKnetto                      | VKnetto                | VKbrutto       |                             |                                    |                  | ^    |
| 1001                                                      | Sand                                               | Sand 0/2                  | t                   | 12                           | 0                      | 0              |                             |                                    |                  |      |
| ☑ 1002                                                    | Sand - LWG                                         | Sand 0/4                  | t                   | 9,65                         | 12,545                 | 14,9286        |                             |                                    |                  |      |
| <b>1</b> 003                                              | Sand                                               | Quarzsand 1/3             |                     | 25.5                         | 29,325                 | 34,8968        |                             |                                    |                  |      |
| 1004                                                      | Sand                                               | Sand-Splitt-Ger           | mis t               | 7,95                         | 10,7325                | 12,7717        |                             |                                    |                  |      |
| ✓ 1005                                                    | Brechsand - LWG                                    | Brechsand 0/3             |                     | 7,5                          | 9,75                   | 0              |                             |                                    |                  |      |
| 1100                                                      | Splitt - LWG                                       | Splitt 0/5                | t                   | 11,5                         | 14,95                  | 17,7905        |                             |                                    |                  |      |
| ▶ 🔽 1101                                                  | Splitt                                             | Splitt 2/5                | t                   | 10,2                         | 11,3                   | 13,447         |                             |                                    |                  | ~    |
| Spaltenzuordnung                                          | And - I Ma                                         |                           | Spaltenauswahl fü   | r Übernahme in Kurz<br>Alles | text:<br>Auswählen All | es Abwählen    | Spaltenauswahl für Übernahr | me in Langtext:<br>Alles Auswählen | Alles Abwäh      | ilen |
| Artikel Nr. festlegen                                     | Artikel Nr                                         | ~                         |                     | Allos                        | Australian             | co Abirdinicii | alle                        | Alles Auswaller                    | Alles Abriali    |      |
| Matchkode Spalte festleg                                  | en Matchkode                                       | ~                         | Matchkode           |                              |                        |                | Matchkode                   |                                    |                  |      |
| ME Spalte festlegen                                       | ME                                                 | $\sim$                    | Kurztext            |                              |                        |                | Kurztext                    |                                    |                  |      |
| EK Spalte festlegen                                       | EKnetto                                            | $\sim$                    | EKnetto             |                              |                        |                | EKnetto                     |                                    |                  |      |
| VK Spalte festlegen                                       | VKnetto                                            | $\sim$                    | VKnetto             |                              |                        |                | VKnetto                     |                                    |                  |      |
|                                                           |                                                    |                           |                     |                              |                        |                |                             |                                    |                  |      |
| Column 4                                                  |                                                    |                           |                     |                              |                        |                |                             |                                    |                  |      |
| Kurztext Spalten mit "-" t                                | rennen                                             |                           |                     |                              |                        |                |                             |                                    |                  |      |
|                                                           |                                                    |                           |                     |                              |                        |                |                             |                                    |                  |      |
| Sand 0/2                                                  |                                                    |                           |                     |                              |                        |                |                             |                                    |                  |      |
| Für den Import drücken Sie                                | nun den Button "Importi                            | ere Artikel".             |                     |                              |                        |                |                             |                                    |                  |      |
| andext Format:                                            |                                                    |                           | Artik               | el-Nr Prefix:                |                        |                |                             |                                    |                  |      |
| (Kurztext)                                                |                                                    |                           | Aluk                |                              |                        |                |                             |                                    |                  |      |
|                                                           |                                                    |                           |                     |                              |                        |                |                             |                                    |                  |      |
|                                                           |                                                    |                           |                     |                              |                        |                |                             |                                    | Importiere Artik | cel  |
|                                                           |                                                    |                           |                     |                              |                        |                |                             |                                    |                  |      |

# 6.2 Benutzer

Es wurden neue Benutzerrechte implementiert (standardmäßig eingeschaltet):

- "Update durchführen"
   Damit entzieht man einzelnen Benutzern die Berechtigung zum Initiieren von Updates
- "Tagesberichte bearbeiten"
   Dieses Recht verriegelt jetzt auch die Ansicht der Nachkalkulationsauswertung im LV

Ebenfalls neu ist die Möglichkeit, den "Abstimmkreis" einzutragen – dies wird für die MICOS-Schnittstelle benötigt und ist nur dort wirksam (s. Pos. 15.1).

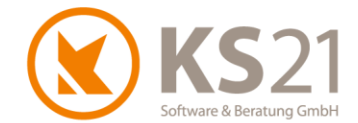

Außerdem können Sie Benutzer duplizieren bzw. aus einem Benutzer direkt mit der Übernahme der eingetragenen Signaturen und Kontaktdaten einen Bearbeiter sowie einen Bauleiter erzeugen. Dazu markieren Sie einen Datensatz und wählen den entsprechenden Befehl aus dem Kontextmenü:

| Be | nutzer                 |             |                         |
|----|------------------------|-------------|-------------------------|
|    | Benutzer               | A           | Berechtigung            |
|    | Druckvorschau für Date | en anzeigen | Pnutzer<br>Iministrator |
| 8  | Daten drucken          |             | enutzer Azubi           |
| -  | Exportiere Daten nach  | Excel       | Iministrator            |
|    | Benutzer duplizieren   |             | enutzer                 |
|    | Bearbeiter erstellen   |             |                         |
|    | Bauleiter erstellen    |             |                         |

**HINWEIS**: Diese Funktionalität kann immer **nur für einen** markierten Datensatz in der Übersicht genutzt werden.

#### 6.3 Geräte

Geräte können jetzt dupliziert werden. Dazu markieren Sie in der Geräteübersicht einen Datensatz und wählen den entsprechenden Befehl aus dem Kontextmenü:

|    |   | ▼ Geräte-Nr △▼ Geräte-Nr 2 ▼     | Bezeic    |
|----|---|----------------------------------|-----------|
| 1  |   |                                  | Transpo   |
| 2  | 9 | Druckvorschau für Daten anzeigen | LKW Kip   |
| 3  | ₿ | Daten drucken                    | Doppelk   |
| 4  |   | Exportiere Daten nach Excel      | LKW 7,5   |
| 5  |   |                                  | *Radlade  |
| 6  |   | Schließe alle Gruppierungen      | Radlade   |
| 7  |   | Öffne alle Gruppierungen         | Radlade   |
| 8  |   | Erzeuge kalk, Geräte             | Minibagg  |
| 9  |   |                                  | Minibagg  |
| 10 |   | Geräte in OpenStreetMap anzeigen | Rüttelpla |
| 11 |   | Geräte duplizieren               | Rüttelpla |
| 12 |   | '                                | Stampfe   |

**HINWEIS**: Diese Funktionalität kann immer **nur für einen** markierten Datensatz in der Übersicht genutzt werden.

Außerdem können jetzt die Eingabefelder "Typ", "Fabrikat", "Kosten je Std.", "Vorhaltekosten/Tag", "Rapportpreis/Std." und "Rapportpreis/Tag" in der Übersicht angezeigt werden. Zur Aktivierung der Anzeige öffnen Sie "Bearbeite Liste" und wählen die entsprechenden Spalten aus.

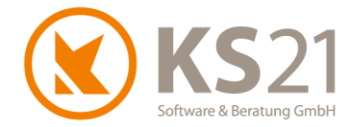

### 6.4 Kalkulationsbereiche

Aufgrund der geänderten Bestimmungen für die Erzeugung der EFB-Blätter werden mit diesem Update die Zuschlagssätze für das Wagnis aufgesplittet in betriebsbezogenes Wagnis ("B-Wagnis") und leistungsbezogenes Wagnis ("L-Wagnis"). Die bisherigen Zuschlagssätze bleiben bestehen, werden aber je nach gewähltem Zuschlagsverfahren in unterschiedliche neue Felder eingetragen.

- **HINWEIS**: Sie sollten auch Ihre in den Leistungsverzeichnissen hinterlegten Kalkulationszuschläge entsprechend anpassen (s. Pos. 9.10.1 und 9.10.2). Beachten Sie dabei, dass in LVs Bestandsschutz wirkt und Sie die hier in den STAMMDATEN neu definierten bzw. geänderten Kalkulationszuschläge jeweils in bestehende LVs manuell in den LV-Einstellungen - Reiter "LV-Einstellung1" eintragen müssen. Dabei wird das jeweilige LV komplett neu bezüglich der Zuschläge berechnet.
- 6.4.1 Änderungen bei gleichbelastendem Zuschlagsverfahren:

Der bisherige Wert im Feld "Wagnis" wird in das neue Feld "B-Wagnis" (2) übernommen, das neue Feld "L-Wagnis" (1) bleibt leer.

| 🔇 Kalkulationsbereic | h                      |              |             |              | _ | × |
|----------------------|------------------------|--------------|-------------|--------------|---|---|
| Datei Ansicht Einste | llungen                |              |             |              |   |   |
|                      |                        |              |             |              |   |   |
| Kalkulationsbereich  | öffentlich             |              | Aktiv 🗹     | Passiv Datum |   |   |
|                      | Zuschläge VK           | Zuschläge NK |             |              |   |   |
| Lohn                 | 13,00 %                | %            | AGK         | 20,00 %      |   |   |
| Gerät                | 10,00 %                | %            |             |              |   |   |
| Material 1           | 15,00 %                | %            |             |              |   |   |
| Material 2           | 15,00 %                | %            | BGK         | %            |   |   |
| Fremd                | 10,00 %                | %            |             |              |   |   |
| Pflanzen             | 10,00 %                | %            |             |              |   |   |
| SoKo                 | 10,00 %                | %            | L-Wagnis    | %            |   |   |
|                      |                        |              | B-Wagnis    | 7.00 %       |   |   |
|                      |                        |              | Gewinn      | 2,00 %       |   |   |
|                      |                        |              | Stundenlohn | 24.06 €      |   |   |
| Gleich belastend Ung | leich belastend Endsur | nme          |             |              |   |   |

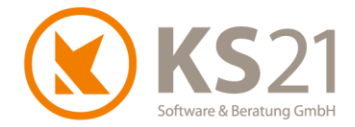

#### 6.4.2 Änderungen bei ungleichbelastendem Zuschlagsverfahren:

Die bisherigen Werte in der Spalte "W+G" (=Wagnis und Gewinn) werden in die neue Spalte "Gewinn" (1) übernommen, die Werte der neuen Spalten "B-Wagnis" (2) und "L-Wagnis" (3) bleiben leer.

| 🔇 Kalkulationsbe   | ereich       |             |         |          |          |              |              | -                           |       | ×  |
|--------------------|--------------|-------------|---------|----------|----------|--------------|--------------|-----------------------------|-------|----|
| Datei Ansicht Ei   | instellungen | 1           |         |          |          |              |              |                             |       |    |
| 🛃 🖨 💁 🦊            | <b>^</b>     |             |         |          |          |              |              |                             |       |    |
| Kalkulationsbereic | :h öffent    | lich        |         |          |          | Aktiv 🗹      | Passiv Datum |                             |       |    |
|                    | BGK          | AGK         | Gewinn  | B-Wagnis | L-Wagnis | Zuschläge VK | Zuschläge NK |                             |       |    |
| Lohn               | %            | 28,00 %     | 12,00 % | %        | %        | 40,00 %      | %            | Variable Gemeinkosten Gerät | 5,00  | %  |
| Gerät              | %            | 20,00 %     | 15,00 % | %        | %        | 35,00 %      | %            | Variable Rest-Gemeinkosten  | 5,00  | %  |
| Material 1         | %            | 35,00 %     | 10,00 % | %        | %        | 45.00 %      | %            | Fixe Kosten                 | 15,00 | %  |
| Material 2         | %            | 35,00 %     | 10,00 % | %        | %        | 45.00 %      | %            | Soll DB / Std               |       | €  |
| Fremd              | %            | 20,00 %     | 10,00 % | %        | %        | 30,00 %      | %            | Ziel DB / Std               |       | €  |
| Pflanzen           | %            | 15,00 %     | 10,00 % | %        | %        | 25.00 %      | %            |                             |       |    |
| SoKo               | %            | 15,00 %     | 10,00 % | %        | %        | 25.00 %      | %            |                             |       |    |
|                    |              |             | 1       | 2        | 3        |              |              | Stundenlohn                 | 24,06 | 5€ |
| Gleich belastend   | Ungleich be  | lastend Enc | lsumme  |          |          |              |              |                             |       |    |

### 6.5 Nummernkreise

Es gibt einen neuen Nummernkreis "Auftragsnummer", der in LVs genutzt werden kann. Dieser ist auch in den STAMMDATEN - Arbeitsbereichen verwaltbar.

### 6.6 Personal

6.6.1 Personalübersicht

In der Personalübersicht können Sie mit diesem Update auch die Spalte "PLZ" einblenden. Diese Anzeige aktivieren Sie über "Bearbeite Liste".

Personaldatensätze können jetzt dupliziert werden. Dazu markieren Sie in der Personal-Übersicht einen Datensatz und wählen per Kontextmenü "Personal duplizieren".

HINWEIS: Personaldatensätze können immer nur einzeln dupliziert werden.

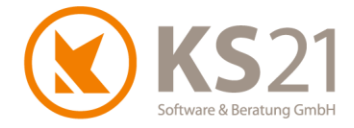

#### 6.6.2 Personaldatensatz

| In den Personaldatensätzer | ı können Sie jetzt auch ł | Kommunikationsdaten | hinterlegen (1 | 1): |
|----------------------------|---------------------------|---------------------|----------------|-----|
|----------------------------|---------------------------|---------------------|----------------|-----|

| 🔇 Personal      |                            |                         |                    |              |           |
|-----------------|----------------------------|-------------------------|--------------------|--------------|-----------|
| Datei Ansicht I | Einfügen Format Einstellu  | ngen ?                  |                    |              |           |
| 🖌 🚨 🕹 🔸         |                            | T F K U E               | E . *              | -            |           |
| Match           | Karle, Gerd                | 🗹 Aktiv                 | Geburtstag         | $\sim$       |           |
| Personal-Nr.    | 1007                       |                         | Bruttolohn je Std. | 15,00€       | Urlaub (  |
| Anrede          | Herr                       | ~                       | Zuschlag / Faktor  | %            | Begin     |
| Vorname         | Gerd                       |                         | Kosten je Std.     | 30,00€       | • 03.09.2 |
| Nachname        | Karle                      |                         | Wegelohn je Std.   | €            | 01.07.2   |
| Strasse / Nr.   |                            |                         |                    | Auslöse      | 31.05.2   |
| PLZ / Ort       | D                          |                         | Selektion          | $\checkmark$ |           |
|                 | branchenzugehörig seit     |                         | Berufsausbildung   |              |           |
|                 |                            |                         |                    |              |           |
| Briefanrede     | Sehr geehrter Herr Karle,  |                         |                    |              |           |
|                 |                            |                         |                    |              |           |
| Rapporttext     |                            |                         | Rapport EPreis     | €            |           |
| Demedure        |                            |                         |                    |              |           |
| Demerkung       |                            |                         |                    |              |           |
|                 |                            |                         |                    |              |           |
|                 |                            |                         |                    |              |           |
|                 |                            |                         |                    |              |           |
| 1               |                            |                         |                    |              |           |
| Typ 🛆 V         | Vert                       | Bemerkung               |                    |              |           |
| Privat Mobil (· | +49)                       | J                       |                    | X            |           |
|                 |                            |                         |                    |              |           |
|                 |                            |                         |                    |              |           |
|                 |                            |                         |                    |              |           |
| · · · · · · ·   |                            |                         |                    |              |           |
| Ubersicht Erwei | tert Gerat Bescheinigungen | Ablage Arbeitszeitkonto |                    |              |           |

Die Eingabemöglichkeiten der Kommunikationsdaten entsprechen jenen bei Adressen.

#### 6.7 Steuerschlüssel

Steuerschlüssel, die nicht mehr gültig sind, können jetzt "Passiv" gesetzt werden. Dazu erweitern Sie die Übersicht mit dem Button "Passive anzeigen", markieren die Spalte mit dem nicht mehr gültigen Steuerschlüssel und entfernen per Doppelklick in der Spalte "Aktiv" den dortigen Haken; damit wird automatisch das aktuelle Tagesdatum als "Passivdatum" eingetragen. Markieren Sie anschließend eine Spalte mit einem aktiven Steuerschlüssel und deaktivieren per erneutem Klick auf den Button "Passive anzeigen" die Listenansicht der passiven Datensätze.

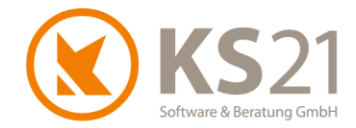

# 7 Programmbereich ADRESSEN

# 7.1 Allgemein

Allgemein ist es nun möglich, in mehreren Reitern eines Adressdatensatzes Einträge vorzunehmen, obwohl dieser Datensatz an einem anderen Arbeitsplatz bereits geöffnet ist.

Bei der Neuanlage eines Adressdatensatzes wird mit diesem Update auf dem Reiter "Selektion" im DropDown-Menü (1) automatisch das Adressmerkmal "Interessent" gesetzt.

| 🔇 Adresse                                 |             |                  |                                                    |                                                        |              |              |                                    |           |
|-------------------------------------------|-------------|------------------|----------------------------------------------------|--------------------------------------------------------|--------------|--------------|------------------------------------|-----------|
| Datei Ansicht Aktionen Extras ?           |             |                  |                                                    |                                                        |              |              |                                    |           |
| 🛃 🎒 🦊 Nächste Adresse 👚 Vorherige Adresse | 🖏 Schließen | Neues Projek     | t Neuer Serv                                       | viceauftrag 🗌 🌏                                        | Neue Aufgabe | 🔗 Neue E-Mai | I 📔 Neuer Bri                      | ef 😰 Neue |
|                                           |             |                  | Ums. ges.<br>2019<br>2018<br>OP [0 Tg.]<br>Zahlung | 0,00 €<br>0,00 €<br>0,00 €<br>0,00 €<br>5: 0 L: 0 D: 0 |              |              |                                    |           |
|                                           | Länge       | Breite<br>Garten | Genau<br>(keine<br>Pflege                          | igkeit<br>e) ~<br>Seite-1                              | keine Werbu  | ng 🗹 Aktiv   | Interessent                        | ~         |
|                                           | Allg_Info   | 🗌 Bekann         | ite                                                | Empfehlungsgeb                                         | ver          | Auftra       | <b>gspotential</b><br>geleistungen |           |

**HINWEIS**: Bisher wurde hier automatisch "Kunde" gesetzt.

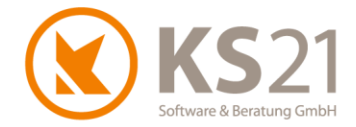

### 7.2 Warnhinweis nutzen

Wenn Sie die Funktion des Warnhinweises (= Warn-Pop-Up beim Öffnen einer Adresse, eines Projekts mit der Adresse als Auftraggeberadresse, eines Leistungsverzeichnisses mit der Adresse als Auftraggeberadresse) nutzen wollen, müssen Sie zuerst in den Programmeinstellungen diese Funktion entsprechend einschalten (s. Pos. 5.1).

Anschließend nutzen Sie diese Funktionalität, indem Sie zuerst in einem Adressdatensatz im Reiter "Übersicht" bei "Hinweis" (1) einen entsprechenden Text eingeben. Anschließend wird Ihnen ein entsprechender Hinweis (2) bei jedem Öffnen dieser Adresse oder/ und eines Projekts mit dieser Auftraggeberadresse oder/ und eines LVs mit dieser Auftraggeberadresse angezeigt. Der eigentlich gewählte Datensatz wird erst nach Quittierung des Hinweisfensters mit OK geöffnet.

| 🔇 Adresse: Mustermann, Muster   | hausen               |            |                                |                |                   |          |          |         |          |
|---------------------------------|----------------------|------------|--------------------------------|----------------|-------------------|----------|----------|---------|----------|
| Datei Ansicht Aktionen Einst    | ellungen Extras ?    |            |                                |                |                   |          |          |         |          |
| 📓 🎒 🛕 🧶 Nächste Adres           | se 🔺 Vorherige Ad    | Iresse 🛛   | 🗿 Schließen                    | Neues Projekt  | Neuer Servic      | eauftrag | 🄰 Neue   | Aufgabe | 🖂 Ne     |
| Max Mustermann                  |                      |            | (+49) 2241 9438<br>www.ks21.de | 380 <i></i>    | Ums. ges.<br>2019 |          | 0,00 €   |         |          |
|                                 |                      |            |                                | -              | 2018              |          | 0,00€    |         |          |
| Musterstrasse 16                |                      |            |                                |                | OP [0 Tg.]        |          | 0,00€    |         |          |
| D-12345 Musterhausen            |                      |            |                                |                | Zahlung           | 5: 0 L   | : 0 D: 0 | 1       |          |
| Hinweis Text für Warnhinwei     | S                    |            |                                |                |                   |          |          |         |          |
| akt. Projekte / Serviceaufträge |                      |            |                                |                |                   |          |          | ak      | t. Rechr |
| S Datum V Nr.                   | Arbeitsbereich       | Bezeich    | inung                          |                |                   |          |          |         | Datu     |
| 01.08.2011 0003                 | Hausgarten           | Tutorial B | Beispiel Hausgar               | ten Mustermann |                   |          |          |         |          |
|                                 | Hinweis<br>I Text fü | ir Warnh   | ×                              | 2              |                   |          |          |         |          |
|                                 |                      |            | OK                             |                |                   |          |          |         |          |

**HINWEIS**: Das Löschen des Texts im Eingabefeld (1) deaktiviert automatisch auch das Anzeigen des Warnhinweises.

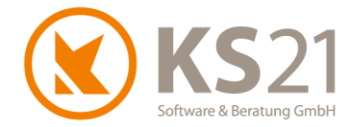

# 8 Programmbereich PROJEKTE

In der Übersicht ist jetzt die gezielte Matchkode-Suche über den Assistenten möglich.

Außerdem sind im Projektdatensatz alle Felder, die Sie über die Programmeinstellungen (s. Pos. 5.1) als Pflichtfelder definiert haben, mit einem "\*" gekennzeichnet.

**HINWEIS**: Alle Pflichtfelder müssen beim Speichern / Schließen eines Datensatzes entsprechend gefüllt sein.

Sie können gesteuert über die Adressen einen Warnhinweis (=Warn-Pop-Up) beim Aufruf von Projekten erscheinen lassen - nähere Informationen dazu finden Sie in Position 0.

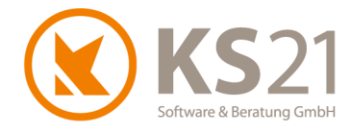

# 9 Programmbereich LEISTUNGSVERZEICHNISSE

# 9.1 Übersicht

In der Übersicht ist jetzt die gezielte Matchkode-Suche über den Assistenten möglich.

# 9.2 Leistungsverzeichnis allgemein

Im Leistungsverzeichnis-Datensatz sind alle Felder, die Sie über die Programmeinstellungen (s. Pos. 5.1) als Pflichtfelder definiert haben, mit einem "\*" gekennzeichnet.

Sie können gesteuert über die Adressen einen Warnhinweis (=Warn-Pop-Up) beim Aufruf von Leistungsverzeichnissen erscheinen lassen - nähere Informationen dazu finden Sie in Position 0.

Es gibt ein neues Feld "Auftragsnummer", das auf einen neuen Nummernkreis (s. Pos. 6.4) referenziert, der auch über die Arbeitsbereiche eingrenzend zugeordnet werden kann.

Wenn Sie beim Ausdruck in der Anschrift die Anrede (Frau, Herr, Familie...) weglassen wollen, können Sie dies in den Programmeinstellungen (s. Pos. 5.1) entsprechend einstellen: deaktivieren Sie auf dem Reiter "Allgemein 3" unter "Adressen" die Option "Formulardruck Namen ohne Anrede ausgeben".

Mit dem Dateibefehl "Bearbeiten - Lösche alle Druckumbrüche" werden alle mit Hilfe der Seitenvoransicht gesetzten manuellen Seitenumbrüche entfernt.

Es ist mit diesem Update möglich, LVs nach Excel zu exportieren. Dazu wählen Sie den Dateibefehl "Datei - Exportiere LV nach Excel".

Die exportierte Datei wird mit dem Namen "ExcelExport\_dd\_mm\_yyyy.xlsx" (dabei bedeutet: dd = Tag, mm=Monat, yyyy=Jahr - Datum des Erzeugens der Exportdatei) automatisch im Hauptverzeichnis der Ablage des LVs gespeichert.

**HINWEIS**: Das automatische Speichern der erzeugten Excel-Datei in der Ablage im LV setzt die Nutzung der "Digitalen Dokumentenablage - Profiversion" in GaLaOffice 360° voraus.

In den Rechnungsdaten können Sie jetzt nicht nur Abzüge, sondern auch Zuschläge eintragen.

Im Baustellenkonto ohne Logo gespeicherte Druckkopien können Sie jetzt mit dem im aktuell ausgewählten Formular hinterlegten Briefpapier ausdrucken. Dazu markieren Sie den Eintrag einer Rechnung/ Rechnungskorrektur/ eines Stornos und wählen über das Kontextmenü den Befehl "Druckkopie mit Logo": es öffnet sich die Druckkopie mit dem im Formular hinterlegten Briefpapier.

**HINWEIS**: Diese Funktion referenziert bezüglich des angezeigten Briefpapiers auf das aktuell im LV gewählte Formular.

Außerdem bleiben bei Rechnungsänderungen die eingetragenen Bemerkungen erhalten.

Der Rapportlistendruck kann jetzt auch aus dem einzelnen Rapportdatensatz heraus gestartet werden. Dazu nutzen Sie den Befehl "Datei - Drucken" im geöffneten Rapportdatensatz, der das Auswahlfenster für den Rapportlistendruck öffnet und automatisch den aktuellen Rapportdatensatz als einzigen Rapport zum Drucken markiert.

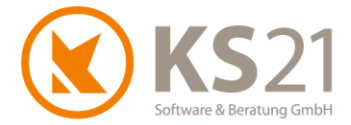

### 9.3 Pflanzen

9.3.1 Aktualisierung der Pflanzkataloge

Zum Aktualisieren der Pflanzkataloge (Download der aktuellen, von KS21 für GaLaOffice 360° freigegebenen Version) nutzen Sie das im Folgenden beschriebene Verfahren.

- **HINWEIS:** Eine Aktualisierung der Pflanzenkataloge direkt von der Homepage von "Lorenz von Ehren" bzw. "Bruns" ist nicht möglich.
- **HINWEIS:** Die Aktualisierung wird an einem beliebigen Arbeitsplatz mit GaLaOffice 360° ausgeführt und ist danach systemweit in GaLaOffice 360° verfügbar.

Öffnen Sie ein beliebiges LV und markieren Sie eine leere Leistungsposition. Mit Klick auf "Pflanzen" öffnen Sie den "Pflanzauswahl-Katalog". Per Rechtsklick auf das Katalog-Symbol (1) wird der Befehl "Download Pflanzkataloge" (2) sichtbar. Mit diesem Befehl (2) öffnen Sie das Fenster "Download Pflanz-Katalog-Daten".

| Lorenz Image: Consister & deut:   Download Pflanzkataloge   Pflanze:   2   Pflanze:   2   Download Pflanzkataloge   Pflanze:   2   0   Image: Download Pflanzkataloge   0   Image: Download Pflanzkataloge   0   Image: Download Pflanzkataloge   0   Image: Download Pflanzkataloge   0   Image: Download Pflanzkataloge   0   Image: Download Pflanzkataloge   0   Image: Download Pflanzkataloge   0   Image: Download Pflanzkataloge   0   Image: Download Pflanzkataloge   0   Image: Download Pflanzkataloge   0   Image: Download Pflanzkataloge   0   Image: Download Pflanzkataloge   0   Image: Download Pflanzkataloge   Image: Download Pflanzkataloge   Image: Download Pfl | 81                                                                                                    | Pflanzauswahl Katalog                                                                                                    | - 🗆 🗙              |
|----------------------------------------------------------------------------------------------------|----------------------------------------------------------------------------------------------------|----------------------------------------------------------------------------------------------------|--------------------|
| Botanische Namen       Info         Abies       Abies balsamea 'Nana'         Abies concolor       Pflanzkataloge aktualisieren         Abies homolepis       Sollen die aktuellen Pflanzkatalog-Daten aus dem Internet heruntergeladen und installiert werden ?         Abies koreana 'Sämling'       Abies koreana 'Veredlung'         Abies procera 'Glauca'       Info         Info       Info                                                                                                    | Pflanze:                                                                                                    | anischer & deut: • Vorkalkulation • mit 70 9<br>d a tät/Größe:                                                                                                    | % 🕕 📮 🗄 Prospekt 📮 |
| Botanische Namen       St. 10 St. 50 St.         Abies       Abies balsamea 'Nana'         Abies balsamea 'Nana'       Sollen die aktuellen Pflanzkatalog-Daten aus dem Internet heruntergeladen und installiert werden ?         Abies koreana 'Sämling'       Abies koreana 'Sämling'         Abies koreana 'Veredlung'       Abbrechen         Abies procera 'Glauca'       Info         Abies veitchii       Info                                                                                                    |                                                                                                    | Download Pflanz-Katalog-Daten                                                                                                    | 0 🔂 Übernehmen     |
| Acaena buchananii                                                                                                    | Botanische Namen<br>Abies<br>Abies balsamea 'Nana'<br>Abies concolor<br>Abies homolepis<br>Abies koreana<br>Abies koreana 'Sämling'<br>Abies koreana 'Veredlung'<br>Abies nordmanniana<br>Abies procera 'Glauca'<br>Abies veitchii<br>Acaena buchananii | Info Pflanzkataloge aktualisieren Sollen die aktuellen Pflanzkatalog-Daten aus dem Internet heruntergeladen und installiert werden ? Abbrechen Installieren 3 Info | st. 10 st. 50 st.  |

Starten Sie mit "Installieren" (3) den Dateidownload. Folgen Sie den nachfolgenden Anweisungen; nach der Beendigung der Installation erfolgt die entsprechende Statusmeldung.

HINWEIS: Mit diesem Verfahren werden alle Pflanzkataloge in einem Schritt aktualisiert.

**HINWEIS:** Je nach Übertragungsgeschwindigkeit Ihrer Internetverbindung kann die Aktualisierung der Pflanzenkataloge mehrere Minuten dauern.

Zum Abschluss der Installation und zur automatischen Aktualisierung der Preise in GaLaOffice 360° schließen Sie das LV ohne zu speichern.

#### 9.3.2 Preisuntergrenze für Pflanzen

Sie können eine Preisuntergrenze für Pflanzen definieren. Dazu wechseln Sie in die Programmeinstellungen (s. Pos. 5.1) und tragen im Reiter "Allgemein 1" in das Feld "Preisuntergrenze Pflanzen"

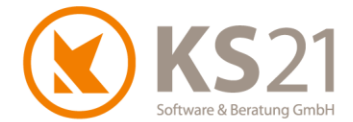

einen entsprechenden Eurobetrag ein. Dieser wird bei der Zuordnung von Pflanzen im LV (sowohl Leistungsposition Pflanze als auch Pflanzliste) berücksichtigt und ersetzt den ggf. niedrigeren Katalogpreis bei der Übernahme der Pflanze ins LV.

**HINWEIS**: Die "Preisuntergrenze Pflanzen" belässt den Katalogpreis im Original, damit jederzeit die originalen Katalogpreise verfügbar sind.

### 9.4 Gefährdungsbeurteilung implementiert

9.4.1 Warum eine Gefährdungsbeurteilung?

Vorab ein paar Information von der BG Bau zum Thema Gefährdungsbeurteilung:

"Unternehmer haben auf Grund verschiedener gesetzlicher Regelungen die Verpflichtung zur Durchführung und Dokumentation einer Gefährdungsbeurteilung. Betrachtungsfelder können Ablauforganisation, Arbeitsmittel, Gefahrstoffe und Notfallplanung sein. Die gesetzlichen Regelungen dazu sind:

- Arbeitsschutzgesetz (ArbSchG)
- Biostoffverordnung (BioStoffV)
- Gefahrstoffverordnung (GefStoffV)
- C Arbeitsstättenverordnung (ArbStättV)

Grundsätzlich kann jeder Unternehmer seine Gefährdungsbeurteilung individuell erarbeiten und dokumentieren."

(Zitat: www.bgbau.de/themen/sicherheit-und-gesundheit/gefaehrdungsbeurteilung/einfuehrung/)

Aus vorgenannten Gründen ist jetzt die Gefährdungsbeurteilung in GaLaOffice 360° implementiert.

#### 9.4.2 Gefährdungsbeurteilung einrichten

Zur Einrichtung dieser Funktionalität führen Sie folgende Schritte durch:

- 1. Erstellen Sie ein neues Unterverzeichnis mit dem Namen "Gefährdungsbeurteilung" im Daten-Verzeichnis von GaLaOffice 360° in folgendem Ordner: "ks21go360Daten\M0\Schablonen\Projekte"
- Erstellen Sie eine Gefährdungsbeurteilung als Word-Datei (Office 2007 und neuer) im Format ".docx" und nennen Sie sie "Standard.docx". Speichern Sie die erstellte Gefährdungsbeurteilung im neu erstellten Ordner "Gefährdungsbeurteilung". Wichtig: nur eine Datei mit diesem Namen wird von GaLaOffice 360° als zu öffnende Gefährdungsbeurteilung erkannt.
- 3. Öffnen Sie die Programmeinstellungen in GaLaOffice 360° und wechseln auf den Reiter "LV". Dort aktivieren Sie die Option "Gefährdungsbeurteilung anzeigen" (1), tragen den Dateipfad für die

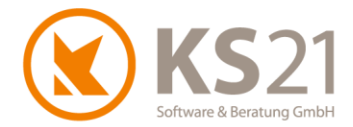

Schablone im Feld "Schablone" ein (2) und tragen für die Ablage der erzeugten Gefährdungsbeurteilung den Ablageordner im LV im Feld "Ablage-Ordner" ein (3).

| Preisanfragen                                                                                                    | Bestellur                                                                                                    | ngen Storno                                                                                                    | Benutzer                                                                                                   | Kommunikation                    | Gera                                                      | ite Ta                                                                                             | gesberichte                                                                                             | LV                                                        | LV 2                                        | GaLaMobi <        |
|----------------------------------------------------------------------------------------------------|----------------------------------------------------------------------------------------------------|----------------------------------------------------------------------------------------------------|----------------------------------------------------------------------------------------------------|----------------------------------|-----------------------------------------------------------|----------------------------------------------------------------------------------------------------|----------------------------------------------------------------------------------------------------|-----------------------------------------------------------|---------------------------------------------|-------------------|
| LV                                                                                                    |                                                                                                    |                                                                                                    |                                                                                                    |                                  |                                                           |                                                                                                    |                                                                                                    |                                                           |                                             |                   |
| Kennung-1                                                                                                    |                                                                                                    | Kennung-2                                                                                                    |                                                                                                    | Kennung-3                        |                                                           | Kennur                                                                                             | ig-4                                                                                                    | Ke                                                        | ennung-5                                    | 5                 |
| Kenn101                                                                                                    |                                                                                                    | Kenn102                                                                                                    |                                                                                                    | Kenn103                          |                                                           | Kenn                                                                                               | 104                                                                                                    |                                                           | Kenn105                                     |                   |
| Vorschlag LV                                                                                                    | Bezeich.                                                                                                    | aus Projekt B                                                                                                    | ezeichnung                                                                                                 |                                  | $\sim$                                                    | 🗌 Kal                                                                                              | kulationsber                                                                                            | eich in F                                                 | ositione                                    | n ist Pflichtfeld |
| Angebotsnum                                                                                                    | mer                                                                                                    | Vorschlag au                                                                                                    | s Nummernk                                                                                                 | reis                             | $\sim$                                                    | Fäl                                                                                                | ligkeiten sind                                                                                          | d Pflicht                                                 | felder                                      |                   |
| Ermitteln Lohr                                                                                                    | nanteil                                                                                                    | Lohn = EP - (                                                                                                    | Material+Pfla                                                                                              | anzen)                           | $\sim$                                                    |                                                                                                    | tiere Vorkalk<br>reige Zeitbed                                                                          | ulation                                                   | d                                           |                   |
| LV Druck L+M                                                                                                    | Ausw.                                                                                                    | Lohn+Materia                                                                                                    | l nach dem                                                                                                 | Nachtext drucken                 | ~                                                         | Bau                                                                                                | fortschritt "F                                                                                          | lus" als                                                  | Standar                                     | d                 |
| ∆rbeitsstunde                                                                                                    | en / Tag                                                                                                    | 8                                                                                                    | 000 Std                                                                                                    |                                  |                                                           | 🗌 Imn                                                                                              | ner Rechnun                                                                                             | gen mit                                                   | Angebot                                     | smenge            |
| A (")                                                                                                    |                                                                                                    |                                                                                                    |                                                                                                    |                                  |                                                           | □ LV-                                                                                              | Ansicht imm                                                                                             | er mit A                                                  | ngebotsr                                    | nenge             |
| Austuhrungsz                                                                                                    | eitraum                                                                                                    | Kein Hinweis                                                                                                    |                                                                                                    |                                  | ~                                                         | LV-                                                                                                | Nr automatis                                                                                            | ch aus I                                                  | Projekt-N                                   | Vr erzeugen       |
|                                                                                                    |                                                                                                    | Lohn- und                                                                                                    | Materialaus                                                                                                | weis ist Pflichtfel              | d                                                         | ✓ Ver                                                                                              | waltung unbe                                                                                            | enutzter                                                  | Rechnu                                      | ngsnr             |
|                                                                                                    |                                                                                                    | Anzeige Be                                                                                                    | zeichnung                                                                                                  | in Taskleiste                    |                                                           |                                                                                                    | te Eindeutigk<br>fe Eindeutiek                                                                          | ceit der l                                                | Rechnun                                     | gsnr              |
|                                                                                                    |                                                                                                    | Ptlanzposi                                                                                                    | tion Kurztex                                                                                               | t mit Qualitat                   |                                                           |                                                                                                    | torabfrage in                                                                                           | Vorkall                                                   | kulation                                    | 5111              |
|                                                                                                    |                                                                                                    | Navigation                                                                                                    | im IV mit d                                                                                                | er "Alt"-Taete                   |                                                           |                                                                                                    | mente ohne 1                                                                                            | Text-For                                                  | matierur                                    | na übernehmen     |
|                                                                                                    |                                                                                                    |                                                                                                    |                                                                                                    | er All-Tasle                     |                                                           | Set                                                                                                | ze Kürzungs                                                                                             | datum w                                                   | ie Rech                                     | nungsdatum        |
|                                                                                                    |                                                                                                    |                                                                                                    | arbeitung m                                                                                                | iit Aiternativ und t             | sedan                                                     | Arti                                                                                               | kel MwSt ins                                                                                            | LV Übe                                                    | rnehmer                                     | -<br>1            |
|                                                                                                    |                                                                                                    |                                                                                                    |                                                                                                    |                                  |                                                           | ca.                                                                                                | Menge bei A                                                                                             | ngebot i                                                  | mmer se                                     | etzen             |
| Bezugspos. A                                                                                                    | Ausdruck                                                                                                    | Angebot                                                                                                    |                                                                                                    |                                  | $\sim$                                                    | ∠ LV                                                                                               | Nr. erst beim                                                                                           | Speich                                                    | ern verg                                    | eben              |
| LV Druck                                                                                                    |                                                                                                    |                                                                                                    |                                                                                                    |                                  | LV Tab                                                    | ellenans                                                                                           | icht                                                                                                    |                                                           |                                             |                   |
| Konzeptdr                                                                                                    | ruck                                                                                                    |                                                                                                    |                                                                                                    |                                  | lnve                                                      | ertiere D                                                                                          | liff-Menge                                                                                              |                                                           |                                             |                   |
| Zusamme                                                                                                    | nstellung                                                                                                    |                                                                                                    |                                                                                                    |                                  | ✓ Erz                                                     | euge Fo                                                                                            | rmeln bei Ex                                                                                            | cel-Exp                                                   | ort                                         |                   |
|                                                                                                    | usammenha                                                                                                    | alten                                                                                                    |                                                                                                    |                                  |                                                           |                                                                                                    |                                                                                                    |                                                           |                                             |                   |
| Position z                                                                                                    | dournmonn.                                                                                                    |                                                                                                    |                                                                                                    |                                  |                                                           |                                                                                                    |                                                                                                    |                                                           |                                             |                   |
| Position z                                                                                                    | Angebots-1                                                                                                    | Nr. gleich LV-N                                                                                                    | lr. wenn lee                                                                                               |                                  | LV Rap                                                    | porte                                                                                              |                                                                                                    |                                                           |                                             |                   |
| Position z<br>Bei Druck                                                                                                    | Angebots-1                                                                                                    | Nr. gleich LV-N<br>Angebot / Auftra                                                                                                    | lr. wenn lee<br>Igsbest. dru                                                                               | r<br>cken                        | LV Rap                                                    | porte<br>porttext                                                                                  | mehrzeilig                                                                                              |                                                           |                                             |                   |
| Position zi     Bei Druck     Fälligkeite     Im Druckd     Druckprofi                                                                                                    | Angebots-I<br>en auch in A<br>dialog auton<br>il laden                                                                                                    | Nr. gleich LV-N<br>Angebot / Auftra<br>natisch das zul                                                                                                    | lr. wenn lee<br>ogsbest. dru<br>etzt gewähl                                                                | r<br>cken<br>te                  | LV Rap                                                    | oporte<br>oporttext<br>oport ver                                                                   | mehrzeilig<br>wendet Artik                                                                              | el Lang                                                   | text                                        |                   |
| Position zi Bei Druck Fälligkeite Im Druckd Druckprofi Immer Sei                                                                                                    | Angebots-I<br>en auch in A<br>dialog auton<br>il laden<br>itenumbruch                                                                                                    | Nr. gleich LV-N<br>Ingebot / Auftra<br>natisch das zul<br>n vor 1. Positio                                                                                                    | lr. wenn lee<br>Igsbest. dru<br>Ietzt gewähl<br>n                                                          | r<br>cken<br>te                  | LV Rap                                                    | porte<br>oporttext<br>oport ver                                                                    | mehrzeilig<br>wendet Artik                                                                              | el Langt                                                  | text                                        |                   |
| Position zi Bei Druck Fälligkeite Im Druckd Druckprofi Immer Sei Immer Sei                                                                                                    | Angebots-I<br>en auch in A<br>dialog auton<br>il laden<br>itenumbruch                                                                                                    | Nr. gleich LV-N<br>Angebot / Auftra<br>natisch das zul<br>n vor 1. Positio<br>n vor Summe I                                                                                                    | Ir. wenn lee<br>agsbest. dru<br>letzt gewähl<br>n<br>pei Abschlag                                          | r<br>cken<br>te<br>grech.        | LV Rap<br>Rap<br>Rap<br>LV Bea                            | porte<br>oporttext<br>oport ver<br>rbeitung<br>alog/Ma                                             | mehrzeilig<br>wendet Artik                                                                              | el Langt                                                  | text<br>enden                               |                   |
| Position zi     Bei Druck     Fälligkeite     Im Druckd     Druckprofi     Immer Sei     Immer Sei     Rechnung                                                                          | Angebots-1<br>en auch in A<br>dialog auton<br>il laden<br>itenumbruch<br>itenumbruch<br>gen mit GP (                                                                                                    | Nr.gleich LV-N<br>Angebot / Auftra<br>natisch das zul<br>nivor 1. Positio<br>nivor Summe t<br>),00 € zulassei                                                                                            | Ir. wenn lee<br>ogsbest. dru<br>letzt gewähl<br>n<br>n<br>pei Abschlag<br>n                                | r<br>cken<br>te<br>grech.        | LV Rap<br>Rap<br>Rap<br>LV Bea<br>Kat                     | oporte<br>oporttext<br>oport ver<br>rbeitung<br>alog/Ma<br>Mischer                                 | mehrzeilig<br>wendet Artik<br>tchkode Suci                                                              | el Langt<br>he einble<br>exte anz                         | text<br>enden<br>reigen                     |                   |
| Position zi     Bei Druck     Fälligkeite     Im Druckd     Druckrofi     Immer Sei     Immer Sei     Rechnung     Massenlis                                                             | Angebots-1<br>en auch in A<br>dialog auton<br>il laden<br>itenumbruch<br>itenumbruch<br>gen mit GP (<br>ste - Positio                                                                                                | Nr. gleich LV-N<br>ngebot / Auftra<br>natisch das zul<br>n vor 1. Positio<br>n vor Summe I<br>0,00 € zulassen<br>nszusammenfa                                                                            | Ir. wenn lee<br>ngsbest. dru<br>etzt gewähl<br>n<br>pei Abschlag<br>n<br>assung druc                       | r<br>cken<br>te<br>grech.<br>ken | LV Rap<br>Rap<br>Rap<br>LV Bea<br>Kat                     | porte<br>oporttext<br>oport ver<br>rbeitung<br>alog/Ma<br>Mischer                                  | mehrzeilig<br>wendet Artik<br>tchkode Suci                                                              | el Langi<br>he einble                                     | text<br>enden<br>reigen                     |                   |
| Position zi     Bei Druck     Fälligkeite     Im Druckd     Druckprofi     Immer Sei     Immer Sei     Rechnung     Massenlis     Massenlis                                              | Angebots-1<br>en auch in A<br>dialog auton<br>il laden<br>itenumbruch<br>itenumbruch<br>gen mit GP (<br>ste - Positio<br>ste - Referen                                                                               | Nr. gleich LV-N<br>vngebot / Auftra<br>natisch das zul<br>n vor 1. Positio<br>n vor Summe I<br>0,00 € zulasse<br>nszusammen fa<br>nzliste drucker                                                        | Ir. wenn lee<br>Igsbest. dru<br>Ietzt gewähl<br>n<br>Dei Abschlag<br>n<br>assung druc                      | r cken te grech. ken             | LV Rap<br>Rap<br>Rap<br>LV Bea<br>Kat<br>LV Cef           | pporte<br>pporttext<br>pport ver<br>rbeitung<br>alog/Ma<br>Mischer<br>ährungst                     | mehrzeilig<br>wendet Artik<br>tchkode Such<br>- Positionst                                              | tel Langt<br>he einble<br>exte anz                        | enden<br>reigen                             |                   |
| Position zi     Bei Druck     Fälligkeite     Im Druckd     Druckprofi     Immer Sei     Immer Sei     Rechnung     Massenlis     Massenlis                                              | Angebots-I<br>en auch in A<br>dialog auton<br>il laden<br>itenumbruch<br>gen mit GP (<br>ste - Positio<br>ste - Referen<br>ste - Formel                                                                              | Nr. gleich LV-N<br>ungebot / Auftra<br>natisch das zul<br>n vor 1. Positio<br>n vor Summe I<br>0,00 € zulasser<br>nszusammen fa<br>nzliste drucker<br>erläuterung dr                                     | Ir. wenn lee<br>ngsbest. dru<br>etzt gewähl<br>n<br>bei Abschlag<br>n<br>assung druc<br>n<br>ucken         | r<br>cken<br>te<br>grech.<br>ken | LV Rap<br>Rap<br>Rap<br>LV Bea<br>Kat<br>LV Gef<br>LV Gef | pporte<br>pporttext<br>pport ver<br>rbeitung<br>alog/Ma<br>Mischer<br>ährungst<br>rährungst        | mehrzeilig<br>wendet Artik<br>tchkode Suci<br>a - Positionst<br>peurteilung<br>sbeurteilung             | tel Langi<br>he einblo<br>exte anz                        | enden<br>zeigen<br>en                       |                   |
| Position zi     Bei Druck     Fälligkeite     Im Druckd     Druckprofi     Immer Sei     Massenlis     Massenlis     Massenlis     PDF-Doku                                              | Angebots-1<br>en auch in A<br>dialog auton<br>il laden<br>itenumbruch<br>itenumbruch<br>itenumbruch<br>ste - Positio<br>ste - Referen<br>ste - Formel<br>umente schi                                                 | Nr. gleich LV-N<br>kngebot / Auftra<br>natisch das zul<br>n vor 1. Positio<br>n vor Summe I<br>0,00 € zulasse<br>nszusammen fa<br>nzliste drucker<br>erläuterung dri<br>ützen                            | Ir. wenn lee<br>igsbest. dru<br>etzt gewähl<br>n<br>bei Abschlag<br>n<br>assung druc<br>n<br>ucken         | r<br>cken<br>te<br>grech.<br>ken | LV Rap<br>Rap<br>Rap<br>LV Bea<br>Kat<br>LV Gef           | pporte<br>opporttext<br>opport ver<br>rbeitung<br>alog/Mai<br>Mischer<br>ährungst<br>ährungst      | mehrzeilig<br>wendet Artik<br>tchkode Suci<br>- Positionst<br>peurteilung<br>sbeurteilung               | el Langt<br>he einblo<br>exte anz<br>anzeigo              | enden<br>reigen<br>en                       |                   |
| Position zi     Position zi     Bei Druck     Fälligkeite     Im Druckd     Druckprofi     Immer Sei     Massenlis     Massenlis     Massenlis     PDF-Doku     Alternative              | Angebots-1<br>en auch in A<br>dialog auton<br>il laden<br>itenumbruch<br>itenumbruch<br>itenumbruch<br>itenumbruch<br>iten mit GP (<br>ste - Positio<br>ste - Referen<br>ste - Formel<br>umente schi<br>er Seitenvoi | Nr. gleich LV-N<br>kngebot / Auftra<br>natisch das zul<br>n vor 1. Positio<br>n vor Summe I<br>0,00 € zulasser<br>nszusammenfa<br>nzliste drucker<br>erläuterung dru<br>ützen<br>rschub                  | Ir. wenn lee<br>ugsbest. dru<br>letzt gewähl<br>n<br>bei Abschlag<br>n<br>assung druc<br>n<br>ucken        | r<br>cken<br>grech.<br>ken       | LV Rap<br>Rap<br>Rap<br>LV Bea<br>Kat<br>LV Gef<br>C Gef  | pporte<br>opporttext<br>opport ver<br>rbeitung<br>alog/Ma<br>Mischer<br>ährungst<br>ährdung<br>one | mehrzeilig<br>wendet Artik<br>tchkode Suci<br>- Positionst<br>seurteilung<br>sbeurteilung<br>Projekt\Ge | tel Langi<br>he einblo<br>exte anz<br>anzeigo<br>efährdun | enden<br>engen<br>en                        | silung            |
| Position zi     Position zi     Bei Druck     Fälligkeite     Im Druckd     Druckprofi     Immer Sei     Massenlis     Massenlis     Massenlis     PDF-Doku     Alternative     Rechnung | Angebots-1<br>an auch in A<br>dialog auton<br>il laden<br>itenumbruch<br>itenumbruch<br>ten mit GP (<br>ste - Referen<br>ste - Referen<br>ste - Formel<br>umente schi<br>er Seitenvon<br>gen immer a                 | Nr. gleich LV-N<br>vngebot / Auftra<br>natisch das zul<br>n vor 1. Positio<br>n vor Summe I<br>0,00 € zulasse<br>nszusammenfa<br>nzliste drucker<br>erläuterung dru<br>ützen<br>rschub<br>n FiBu übergel | Ir. wenn lee<br>ugsbest, dru<br>letzt gewähl<br>n<br>bei Abschlag<br>n<br>assung druc<br>n<br>ucken<br>ben | r<br>cken<br>te<br>grech.<br>ken | LV Rap<br>Rap<br>Rap<br>LV Bea<br>Kat<br>LV Gef<br>Schabl | pporte<br>pporttext<br>pport ver<br>rbeitung<br>alog/Ma<br>Mischer<br>ährungst<br>ährdung<br>one   | mehrzeilig<br>wendet Artik<br>tchkode Suci<br>- Positionst<br>peurteilung<br>sbeurteilung<br>Projekt\Ge | el Langi<br>he einble<br>exte anz<br>anzeige<br>efährdun  | enden<br>reigen<br>en<br>gsbeurte<br>eilung | silung            |

- **HINWEIS**: Gefährdungsbeurteilungen werden automatisiert nur in der Ablage des LVs gespeichert.
- **HINWEIS**: Das automatische Speichern der Gefährdungsbeurteilung im Ablageordner im LV setzt die Nutzung der "Digitalen Dokumentenablage Profiversion" in GaLaOffice 360° voraus.

#### 9.4.3 Gefährdungsbeurteilung erzeugen

Haben Sie die Gefährdungsbeurteilung korrekt eingerichtet (s. Pos. 9.4.2) wirkt sie ab sofort für alle Leistungsverzeichnisse (LVs) in GaLaOffice 360°. Sobald Sie den Status eines LVs von "Angebot" auf "Auftragsbestätigung", "Auftrag" oder "Ausführung" ändern, öffnet GaLaOffice 360° automatisch

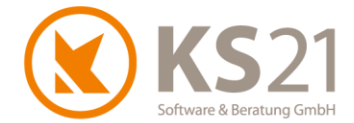

die hinterlegte Gefährdungsbeurteilungsschablone in Microsoft Word. Sobald Sie dieses Worddokument mit "Speichern" schließen, wird diese Datei in der Ablage des LVs in dem von Ihnen definierten Ablageordner (s. Pos. 9.4.2) gespeichert.

**HINWEIS**: Das automatische Speichern der Gefährdungsbeurteilung im LV setzt die Nutzung der "Digitalen Dokumentenablage - Profiversion" in GaLaOffice 360° voraus.

### 9.5 Neuer optionaler Rechnungstyp "Differenzrechnung"

Die "Differenzrechnung" ist als optionaler, neuer Rechnungstyp verfügbar. Bei der Erzeugung einer Rechnung mit diesem neuen Typ wird lediglich die Differenz zwischen der in bereits gestellten Rechnungen fertiggestellten Menge (=Baufortschritt in den Leistungspositionen plus erzeugte Rapporte) und der zwischenzeitlich neu eingetragenen fertiggestellten Menge in Rechnung gestellt. Dies ist beispielsweise zur Abrechnung von Pflegemaßnahmen sinnvoll.

- **HINWEIS**: Zur Abrechnung wird ausschließlich der Baufortschritt von Leistungspositionen des Typs "Standardposition" (auch detailliert vorkalkuliert), "Rapportposition", "Pflanzenposition" (nicht "Pflanzliste") und "Pflegeposition" genutzt.
- **HINWEIS**: Dieser Rechnungstyp referenziert ausschließlich auf den eingetragenen Baufortschritt. Die Option "Rech. mit Ang. Mengen" wirkt hierbei nicht.
- **HINWEIS**: Der Rechnungstyp "Differenzrechnung" erzeugt ausschließlich "Rechnungen" (im Baustellenkonto mit dem Kürzel "RE" und im ZAHLUNGSVERKEHR - Rechnungsausgang mit "RW" gekennzeichnet), keine Abschlags-, Teilschluss- oder Schlussrechnungen.

Zusätzlich ist es möglich, Rapport-Datensätze per Kontextmenü (nachträglich) zu bereits gestellten Rechnungen zuzuordnen. Dies kann hilfreich sein, wenn vor dem aktuellen Update bereits in dem LV mit ausschließlich Rapportpositionen eine (mehrere) Rechnung(en) erzeugt wurde(n) und die neu erzeugte Differenzrechnung sich ausschließlich auf einen Teil der erzeugten Rapporte beziehen soll.

#### 9.6 Detaillierte Vorkalkulation

Das Fenster der detaillierten Vorkalkulation ist mit diesem Update "schwebend" geschaltet, das heißt Sie können trotz geöffnetem Vorkalkulations-Fenster in einem LV weitere LVs öffnen und bearbeiten (und auch dort die detaillierte Vorkalkulation öffnen). Somit ist eine leichtere Vergleichbarkeit von Leistungspositionen mit detaillierter Vorkalkulation in unterschiedlichen LVs möglich.

Innerhalb des Fensters der detaillierten Vorkalkulation können Sie jetzt die Einzelkosten der Teilleistungen von anderen Leistungspositionen des eigenen LVs (1) als auch über die LV-Mischen-Funktionalität mit "+" die Einzelkosten der Teilleistung von anderen LVs sehen (2). Außerdem

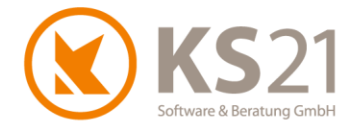

können Sie Artikel per Eingabe der Artikelnummer hinzufügen ohne die Artikelauswahl starten zu müssen (3).

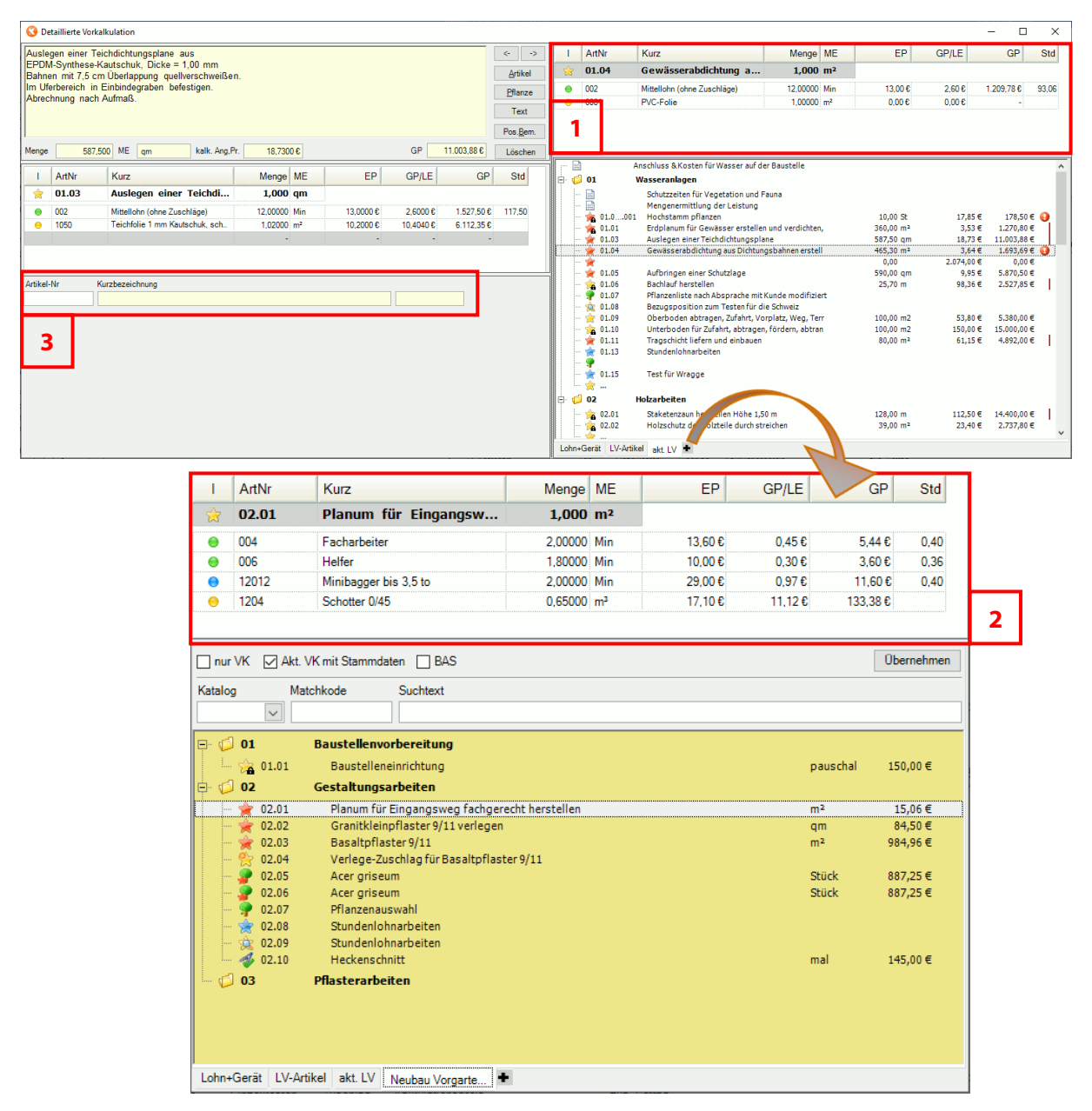

Zum schnellen Speichern eines Datensatzes der Einzelkosten der Teilleistung insbesondere beim Hinzufügen von Artikeln über die neue Funktion der Direkteingabe einer Artikelnummer (**3**) speichern Sie mit Hilfe der Funktionstaste "F9" den aktuellen Datensatz und springen zur nächsten Eingabezeile.

### 9.7 Auswertung Nachkalkulation

In der Auswertung der Nachkalkulation werden im Reiter "Material" jetzt auch Rechnungs-, Buchungs- und Tagesberichtsdatum angezeigt.

Außerdem wird im Ausgabereport für Material die über eine Eingangsrechnung eingetragene Rechnungsnummer gedruckt.

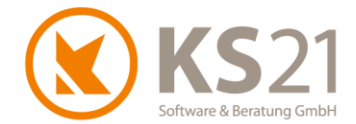

In der Übersicht wurde das Feld "Leistung / Std." neu eingefügt, was automatisch aus den verfügbaren Tagesberichtseingaben ermittelt wird. Leistung bezeichnet dabei die komplette Bauleistung, also die Summe aus der eigentlichen Leistung und den Lieferungen.

Somit wird das Feld "Leistung / Std." berechnet aus dem Feld "Rechnungen" geteilt durch die erfassten Lohnstunden.

**HINWEIS**: Wenn Sie die Auswertung nicht nach "Rechnungen" sondern nach "fertiggestellte Menge" oder nach "Zahlungen" betrachten, wird entsprechend dieses Feld zur Auswertung "Leistung / Std." genutzt.

#### 9.8 GAEB

In GAEB-Dateien entsprechend gekennzeichnete Bieterergänzungen werden Ihnen mit dem Befehl "Bearbeiten - Bieter Ergänzung bearbeiten" in einem gesonderten Fenster angezeigt. Dort können Sie die Bieterergänzungen für die einzelnen Positionen eintragen und mit "Speichern" in das gesamte LV übernehmen.

#### 9.9 Massenliste

In der Massenliste ist die Ansicht der Lieferscheine verbessert worden. Mit dieser Version können Sie über Datum, Matchkode und Bezeichnung einzeln oder über mehrere Spalten (dazu mit gehaltener "Umschalttaste" auf die zu nutzenden Spaltenüberschriften klicken) die aus den Tagesberichten bzw. Eingangsrechnungen erzeugten und zugeordneten Lieferscheine sortieren.

#### 9.10 EFB 221

Mit diesem Update sind die aktuellen Änderungen im EFB-Blatt 221 entsprechend implementiert. Dies bedeutet, dass die bisherige Zuschlagsart "Wagnis" nicht mehr in dieser Form eingetragen werden kann sondern in das "betriebsbezogene Wagnis" und das "leistungsbezogene Wagnis" aufgeteilt werden muss.

Sobald Sie in den Kalkulationszuschlägen des LVs Werte für "Wagnis" (bei gleichbelastendem Zuschlagsverfahren) bzw. "W+G" (ungleichbelastendem Zuschlagsverfahren) hinterlegt haben und ein EFB-Blatt 221 erzeugen, erhalten Sie folgende Meldung:

| Meldung | ×                                                                                                    | ( |
|---------|----------------------------------------------------------------------------------------------------|---|
| 1       | Wagnis und Gewinn wurden im Formblatt 221 genauer<br>aufgesplittet in Gewinn, betriebsbezogenes Wagnis und<br>leistungsbezogenes Wagnis. Folgende Wagnisse sind nicht<br>genauer angegeben:<br>- Betriebsbezogenes Wagnis<br>- Leistungsbezogenes Wagnis |   |
|         | ОК                                                                                                    |   |

Zur korrekten Erzeugung müssen Sie in diesem LV den Kalkulationszuschlag für Wagnis entsprechend anpassen, dazu öffnen Sie die Eingabemaske der Zuschlagssätze über "Kalkulation -Zuschläge". Da sich die Eingabemaske entsprechend dem gewählten Zuschlagsverfahren

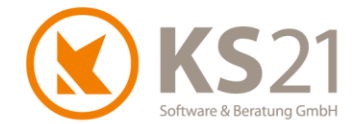

unterschiedlich zeigt, sind nachfolgend die Änderungen bei beiden Verfahren getrennt beschrieben.

**HINWEIS**: Sie sollten auch Ihre als Standard hinterlegten Kalkulationszuschläge in den STAMM-DATEN im Unterbereich "Kalkulationsbereiche" entsprechend anpassen (s. Pos. 6.4). Beachten Sie dabei, dass in LVs Bestandsschutz wirkt und Sie die neu definierten bzw. geänderten Kalkulationszuschläge jeweils in bestehende LVs manuell in den LV-Einstellungen - Reiter "LV-Einstellung1" eintragen müssen. Dabei wird das jeweilige LV komplett neu bezüglich der Zuschläge berechnet.

9.10.1 Notwendige Anpassungen bei gleichbelastendem Kalkulationsverfahren

Die Eingabemaske der Zuschlagssätze bei dem gleichbelastenden Kalkulationsverfahren sieht jetzt wie folgt aus:

| 🔇 Zuschläge  |         |             |         | _ | × |
|--------------|---------|-------------|---------|---|---|
| Privatgärten |         |             |         |   |   |
|              |         |             |         |   |   |
| Lohn         | 15,00 % | AGK         | 30,00 % |   |   |
| Gerät        | 20,00 % |             |         |   |   |
| Material 1   | 25,00 % |             |         |   |   |
| Material 2   | 25,00 % | BGK         | %       |   |   |
| Fremd        | 25,00 % |             |         |   |   |
| Pflanzen     | 25,00 % |             |         |   |   |
| SoKo         | 25,00 % | L-Wagnis    | % 1     |   |   |
|              |         | B-Wagnis    | 10,00 % |   |   |
|              |         | Gewinn      | 5,00 %  |   |   |
|              |         | Stundenlohn | €       |   |   |
|              |         |             |         |   |   |
|              |         |             |         |   |   |
|              |         |             |         |   |   |
|              |         | Abbru       | uch OK  |   |   |

Hier tragen Sie in die beiden neuen Felder "B-Wagnis" (2) (= betriebsbezogenes Wagnis) und "L-Wagnis" (1) (=leistungsbezogenes Wagnis) die korrekten Werte ein.

- **HINWEIS**: Der bisherige, kombinierte Wagnis-Zuschlag (Eingabefeld "Wagnis") wird nicht mehr genutzt. Der bisher dort eingetragene Wert ist mit diesem Update in das Eingabefeld "B-Wagnis" (2) übernommen worden, das neue Eingabefeld bei "L-Wagnis" (1) ist leer.
- **HINWEIS**: Sie sollten auch Ihre als Standard hinterlegten Kalkulationszuschläge in den STAMM-DATEN im Unterbereich "Kalkulationsbereiche" entsprechend anpassen (s. Pos. 6.4). Beachten Sie dabei, dass in LVs Bestandsschutz wirkt und Sie die neu definierten bzw. geänderten Kalkulationszuschläge jeweils in bestehende LVs manuell in den LV-Einstellungen - Reiter "LV-Einstellung1" eintragen müssen. Dabei wird das jeweilige LV komplett neu bezüglich der Zuschläge berechnet.

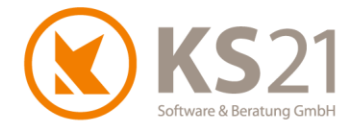

#### 9.10.2 Notwendige Anpassungen bei ungleichbelastendem Kalkulationsverfahren

Die Eingabemaske der Zuschlagssätze bei dem ungleichbelastenden Kalkulationsverfahren sieht jetzt wie folgt aus:

| 🔇 Zuschläge |     |         |         |          |          |          | _                           |         | × |  |  |  |
|-------------|-----|---------|---------|----------|----------|----------|-----------------------------|---------|---|--|--|--|
| öffentlich  |     |         |         |          |          |          |                             |         |   |  |  |  |
|             | BGK | AGK     | Gewinn  | B-Wagnis | L-Wagnis | Zuschlag |                             |         |   |  |  |  |
| Lohn        | %   | 28,00 % | 12,00 % | 12,00 %  |          | 52,00 %  | Variable Gemeinkosten Gerät | 5,00 %  |   |  |  |  |
| Gerät       | %   | 20,00 % | 15,00 % | 8,00 %   | 4,00 %   | 47,00 %  | Variable Rest-Gemeinkosten  | 5,00 %  |   |  |  |  |
| Material 1  | %   | 35,00 % | 10,00 % | 2,00 %   | 10,00 %  | 57,00 %  | Fixe Kosten                 | 15,00 % |   |  |  |  |
| Material 2  | %   | 35,00 % | 10,00 % | 2,00 %   | 12,00 %  | 59,00 %  | Soll DB / Std               | €       |   |  |  |  |
| Fremd       | %   | 20,00 % | 10,00 % | 5,00 %   | 7,00 %   | 42,00 %  | Ziel DB / Std               | €       |   |  |  |  |
| Pflanzen    | %   | 15,00 % | 10,00 % | %        | 12,00 %  | 37,00 %  | Stundenlohn                 | 24,06€  |   |  |  |  |
| SoKo        | %   | 15,00 % | 10,00 % | %        | 12,00 %  | 37,00 %  |                             |         |   |  |  |  |
|             |     |         | 1       | 2        | 3        |          |                             |         |   |  |  |  |
|             |     |         |         |          |          |          |                             |         |   |  |  |  |
|             |     |         |         |          |          |          |                             |         |   |  |  |  |
|             |     |         |         |          |          |          |                             |         |   |  |  |  |
|             |     |         |         |          |          |          |                             |         |   |  |  |  |
|             |     |         |         |          |          |          |                             |         |   |  |  |  |
| Abbruch OK  |     |         |         |          |          |          |                             |         |   |  |  |  |

Hier tragen Sie in die beiden neuen Spalten "B-Wagnis" (2) (= betriebsbezogenes Wagnis) und "L-Wagnis" (3) (=leistungsbezogenes Wagnis) die korrekten Werte ein.

- HINWEIS: Der bisherige, kombinierte Wagnis- und Gewinn-Zuschlag (Spalte "W+G") wird nicht mehr genutzt. Die bisher dort eingetragenen Werte sind mit diesem Update in die Spalte "Gewinn" (1) übernommen worden, die beiden neuen Spalten "B-Wagnis" (2) sowie "L-Wagnis" (3) sind leer.
- **HINWEIS**: Sie sollten auch Ihre als Standard hinterlegten Kalkulationszuschläge in den STAMM-DATEN im Unterbereich "Kalkulationsbereiche" entsprechend anpassen (s. Pos. 6.4). Beachten Sie dabei, dass in LVs Bestandsschutz wirkt und Sie die neu definierten bzw. geänderten Kalkulationszuschläge jeweils in bestehende LVs manuell in den LV-Einstellungen - Reiter "LV-Einstellung1" eintragen müssen. Dabei wird das jeweilige LV komplett neu bezüglich der Zuschläge berechnet.

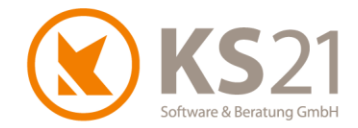

# 10Programmbereich TAGESBERICHTE

### **10.1 Baustelle**

Tagesberichte können jetzt kopiert werden - dazu öffnen Sie den zu kopierenden Tagesbericht (Datensatz) und wählen den Befehl "Datei - Speichern und Kopie".

Im Tagesberichts-Datensatz wird jetzt zusätzlich in einer neuen Rubrik die Gesamtstundenanzahl für die gebuchten Mitarbeiter angezeigt (1). Bei Überschreitung von 8 Stunden Arbeitszeit pro Tag wird eine Warnungsmarkierung angezeigt (2) - der Erklärungstext "Zeitüberschreitung !" wird beim Berühren des Fehlerzeichens mit der Maus sichtbar.

|            |                                      | ×                                                         |                                                                                  |                                                                                                    |                                           |                  |                          | l                   | 0012 201    |                 | our operation ( | <b>0</b> 1 |
|------------|--------------------------------------|-----------------------------------------------------------|----------------------------------------------------------------------------------|----------------------------------------------------------------------------------------------------|-------------------------------------------|------------------|--------------------------|---------------------|-------------|-----------------|-----------------|------------|
| Lohr       | [F5]                                 | Gerät [F6                                                 | Artikel [F7]                                                                     | Pflanzen [F8]                                                                                                    |                                           |                  |                          |                     |             |                 |                 |            |
| Pos. I     | ۱r                                   |                                                           | Pos. Kurzte                                                                      | ext                                                                                                    |                                           |                  |                          |                     |             |                 | _               |            |
| 1          |                                      |                                                           |                                                                                  |                                                                                                    |                                           |                  |                          |                     |             |                 | BGK             |            |
| Perso      | nal Nr                               |                                                           | Name                                                                             |                                                                                                    |                                           |                  | l                        | Lohnart I           | Bezeichnung |                 |                 |            |
|            |                                      |                                                           |                                                                                  |                                                                                                    |                                           |                  |                          |                     |             |                 |                 |            |
| von        |                                      |                                                           |                                                                                  | bis                                                                                                    |                                           |                  | Pause                    | Menge               | Wegezeit    | EP              | 1               |            |
|            |                                      | $\sim$                                                    |                                                                                  |                                                                                                    | $\sim$                                    | *<br>*           | Min                      |                     |             | €               | ]               |            |
| Beme       | rkung                                |                                                           |                                                                                  |                                                                                                    |                                           |                  |                          |                     |             |                 | 1               |            |
|            |                                      |                                                           |                                                                                  |                                                                                                    |                                           |                  |                          |                     |             |                 |                 |            |
|            |                                      |                                                           |                                                                                  |                                                                                                    |                                           |                  |                          |                     |             |                 |                 |            |
|            |                                      |                                                           |                                                                                  |                                                                                                    |                                           |                  |                          |                     |             |                 |                 |            |
|            |                                      |                                                           |                                                                                  |                                                                                                    |                                           |                  |                          |                     |             |                 |                 |            |
|            |                                      |                                                           |                                                                                  |                                                                                                    |                                           |                  |                          |                     |             |                 |                 |            |
|            |                                      |                                                           |                                                                                  |                                                                                                    |                                           |                  |                          |                     |             |                 |                 |            |
|            | Art                                  | Art.Nr.                                                   | Bezeichnu                                                                        | Ing                                                                                                    | Menge                                     | ME               | GP                       | Rapp.GP             |             | Pos.Nr          | BGK             |            |
|            | Art                                  | Art.Nr.<br>1005                                           | Bezeichnu<br>Rothaus, Fro                                                        | <b>ing</b>                                                                                                    | Menge<br>5,00                             | ME<br>Std        | GP<br>111,55€            | Rapp.GP<br>165,00€  | 155         | Pos.Nr<br>01.15 | BGK             |            |
|            | Art<br>e                             | Art.Nr.<br>1005<br>1005                                   | Bezeichnu<br>Rothaus,Fro<br>Rothaus,Fro                                          | ung<br>oni                                                                                                    | Menge<br>5,00<br>6,00                     | ME<br>Std<br>Std | GP<br>111,55€<br>133,86€ | Rapp.GP<br>165,00 € | 155         | Pos.Nr<br>01.15 | BGK             |            |
|            | Art<br>e                             | Art.Nr.<br>1005<br>1005                                   | Bezeichnu<br>Rothaus,Fro<br>Rothaus,Fro                                          | ung oni                                                                                                    | Menge<br>5,00<br>6,00                     | ME<br>Std<br>Std | GP<br>111,55€<br>133,86€ | Rapp.GP<br>165,00€  | 155         | Pos.Nr<br>01.15 | BGK             |            |
| •          | Art<br>e<br>o                        | Art.Nr.<br>1005<br>1005                                   | Bezeichnu<br>Rothaus,Fro<br>Rothaus,Fro                                          | ung ani                                                                                                    | Menge<br>5,00<br>6,00                     | ME<br>Std<br>Std | GP<br>111,55€<br>133,86€ | Rapp.GP<br>165,00 € | 155<br>150  | Pos.Nr<br>01.15 | BGK             |            |
| <b>•</b>   | Art<br>e<br>o                        | Art.Nr.<br>1005<br>1005                                   | Bezeichnu<br>Rothaus.Fro<br>Rothaus.Fro                                          | ung<br>oni<br>oni                                                                                                    | Menge<br>5,00<br>6,00                     | ME<br>Std<br>Std | GP<br>111,55€<br>133,86€ | Rapp.GP<br>165,00 € | 155         | Pos.Nr<br>01.15 | BGK             |            |
| <b>•</b>   | Art<br>Art<br>Pers                   | Art.Nr.<br>1005<br>1005<br>s.Nr. Be                       | Bezeichnu<br>Rothaus,Fro<br>Rothaus,Fro<br>ezeichnung                            | ung di di di di di di di di di di di di di                                                                                                    | Menge<br>5,00<br>6,00<br>Std              | ME<br>Std<br>Std | GP<br>111,55€<br>133,86€ | Rapp.GP<br>165,00 € | 155<br>150  | Pos.Nr<br>01.15 | BGK             |            |
| ►<br>►     | Art<br>Art<br>Pers<br>1005           | Art.Nr.<br>1005<br>1005<br>s.Nr. Be<br>Ro                 | Bezeichnu<br>Rothaus,Fro<br>Rothaus,Fro<br>ezeichnung<br>thaus,Froni             | ung oni oni oni oni occiona coni coni occiona coni occiona coni occion | Menge<br>5,00<br>6,00<br>Std              | ME<br>Std<br>Std | GP<br>111,55€<br>133,86€ | Rapp.GP<br>165,00 € | 155         | Pos.Nr<br>01.15 | BGK             |            |
| •<br>•     | Art<br>Art<br>Pers<br>1005           | Art.Nr.<br>1005<br>1005<br>s.Nr. Be<br>Ro                 | Bezeichnu<br>Rothaus,Fro<br>Rothaus,Fro<br>ezeichnung<br>thaus,Froni             | ung oni<br>oni<br>oni<br>11                                                                                                    | Menge<br>5,00<br>6,00<br>Std              | ME<br>Std<br>Std | GP<br>111,55€<br>133,86€ | Rapp.GP<br>165,00 € | 155         | Pos.Nr<br>01.15 | BGK             |            |
| ► <b>0</b> | Art<br>Art<br>Pers<br>1005<br>Stunde | Art.Nr.<br>1005<br>1005<br>s.Nr. Be<br>Ro<br>enüberschrei | Bezeichnu<br>Rothaus,Fro<br>Rothaus,Fro<br>ezeichnung<br>thaus,Froni<br>eitung ! | ung oni oni oni oni oni oni oni oni oni oni                                                                                                    | Menge<br>5,00<br>6,00<br>Std<br>1,00<br>2 | ME<br>Std<br>Std | GP<br>111,55€<br>133,86€ | Rapp.GP<br>165,00 € | 155         | Pos.Nr<br>01.15 | BGK             |            |

#### **10.2 KER Auswertung**

Mit diesem Update sind Verbesserungen in der KER-Auswertung insbesondere bei Kürzungen von Schlussrechnungen realisiert.

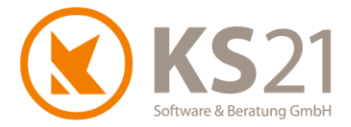

# 11 Programmbereich ZAHLUNGSVERKEHR

In der Übersicht des Rechnungsausgangs können Sie sich die jeweilige Rechnung in einem neuen Vorschaubereich anzeigen lassen.

In der Übersicht gibt es eine neue Spalte "Buchungsdatum" - diese Spalte wird ausschließlich über die MICOS-Schnittstelle (s. Pos. 15) mit Daten gefüllt.

### 11.1 Mahnwesen

In den Mahnschablonen können jetzt auch die Projektnummer und die Projektbezeichnung automatisch als Variablen ersetzt werden. Wenn Sie diese Variablen nutzen möchten, wenden Sie sich bitte an den KS21-Support (s. Pos. 16).

# 11.2 SEPA-Überweisungen

In der Bankenliste wird jetzt nach dem Banknamen die IBAN angezeigt.

# 11.3 Neue Unterbereiche "Lieferanten Umsätze" und "Erlösstatistik Kostenstellen"

Mit diesem Update sind optional zwei neue Unterbereiche verfügbar:

- Lieferanten Umsätze": Hier sehen Sie auf einen Blick alle Umsätze bezogen auf den "Rechnungseingang - Zahlungsverkehr Kreditoren" jeweils aufgelistet für die letzten vier Jahre und den Gesamtumsatz des GaLaOffice 360°-Rechnungseingangs nach Lieferanten.
- "Erlösstatistik Kostenstellen": Wenn Sie mit Kostenstellen arbeiten, können Sie sich hierüber die darauf bezogene Erlösstatistik anzeigen lassen und auswerten.

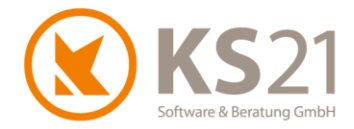

# **12Programmbereich AUFGABEN**

Die Desktopanzeige, die automatisch signalisiert, dass dem aktiven GaLaOffice 360°-Benutzer aktuell eine Aufgabe zugeordnet wurde, ist jetzt dauerhaft abschaltbar. Diese Abschaltung können Sie in den Programmeinstellungen (s. Pos. 5.1) aktivieren.

Die Zuordnung von Aufgaben zu Projekt- oder Leistungsverzeichnis-Datensätzen kann jetzt auch direkt in der Aufgabe vorgenommen werden. Wählen Sie dazu bei (1) den entsprechenden Objekttyp und wählen anschließend mit Hilfe des Buttons "Zuordnen" den zuzuordnenden Datensatz aus der sich entsprechend öffnenden Datenauswahl.

| 🔇 Aufgabe     |                       |            |         | _                 | C      | x c      |
|---------------|-----------------------|------------|---------|-------------------|--------|----------|
| Datei Ansicht | Extras ?              |            |         |                   |        |          |
| 🛃 Speichern   | und schließen 🛛 🛃 🚨 🗐 | Nächste Au | fgabe   | Vorherige Aufgabe |        |          |
| Betreff       | 1                     |            |         |                   |        |          |
| Kategorie     | ~                     |            |         |                   |        |          |
| Fällig am     | 28.05.2019 🗸 10:02 🚖  | Zuständig  | Jana M  | leier-Siebenschön | $\sim$ |          |
| Erledigt am   | ~                     | Erledigt   |         | %                 |        |          |
| Erinnern am   | ~                     | Status     | nicht b | egonnen           | $\sim$ |          |
| Priorität     | Niedrig 🗸             | Merkmal    |         |                   | $\sim$ |          |
|               | Art des Objekts       |            | 1       |                   |        |          |
|               | ◉ Adresse 🛛 Projekt   | O LV       | •       |                   |        |          |
| Objekt        |                       |            |         |                   |        | Zuordnen |
| Zeitaufwand   | Start Zeit in Std     | Std        | Faktura | Nein              | $\sim$ |          |
| Beschreibung  |                       |            |         |                   |        |          |
|               |                       |            |         |                   |        |          |
|               |                       |            |         |                   |        |          |
|               |                       |            |         |                   |        |          |
|               |                       |            |         |                   |        |          |
|               |                       |            |         |                   |        |          |
|               |                       |            |         |                   |        |          |
|               |                       |            |         |                   |        |          |

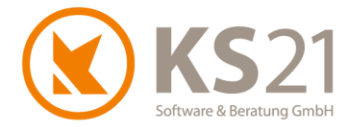

# **13 Programmbereich CHEFINFO**

Das in der Auswertung der Nachkalkulation im LV neu angezeigte Feld "Leistung / Std." (s. Pos. 9.7) wird auch in der Chefinfo entsprechend angezeigt und gefüllt.

Außerdem werden Anzahlungen jetzt besser in der Chefinfo berücksichtigt. Voraussetzung dafür ist, dass mindestens eine Rechnung in dem betreffenden LV erstellt wurde - dann werden Anzahlungen mit summiert. Wurde noch keine Rechnung gestellt, wird die Anzahlung wie bisher nicht berücksichtigt.

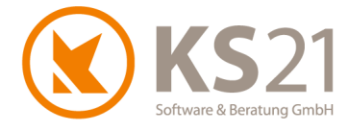

# **14 Schnittstellen allgemein**

# 14.1 Schnittstelle Vectorworks®

Die Massenübernahme wurde für VW2018 angepasst.

### 14.2 Schnittstelle TAPI

In der Schnittstelle zur TAPI können Sie jetzt über die Programmeinstellungen (s. Pos. 5.1) definieren, ob Sie die Rufnummernsuche in GaLaOffice 360° wie bisher mit einer erweiterten Treffermenge (d.h., die letzten beiden Ziffern der eingehenden Rufnummer werden für die Auswertung nur dann genutzt, wenn diese Rufnummer exakt so auch in einem Adressdatensatz hinterlegt ist) oder ausschließlich mit der exakten Übereinstimmung nutzen. In letzterem Fall kann GaLaOffice 360° keine Nebenstellen zuordnen, die in den Adressdatensätzen nicht exakt so auch hinterlegt sind.

### 14.3 Schnittstelle TWAIN

Sowohl die originäre TWAIN-Schnittstelle als auch die TWAIN-Schnittstelle mit Nutzung von NAPS2 wurden optimiert. Damit ist der Scan von mehreren Seiten in ein einziges, in der Dokumentenablage Profiversion in GaLaOffice 360° gespeichertes PDF-Dokument möglich. Ebenfalls können Sie jetzt über die Programmeinstellungen (s. Pos. 5.1) das Speicherformat der Scans vordefinieren.

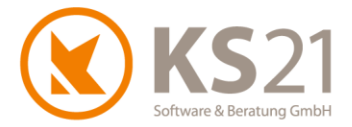

# **15 Schnittstellen Lohn und Finanzbuchhaltung**

Für die Lohnschnittstelle ist jetzt eine Personalauswahl vor der Übergabe möglich.

### 15.1 MICOS-Schnittstelle

Es ist eine neue Schnittstelle zur Finanzbuchhaltungssoftware MICOS verfügbar. Falls Sie daran Interesse haben, melden Sie sich bitte beim KS21-Support (s. Pos. 16).

# **15.2 DATEV**

Für die DATEV-Debitor-Übergabe wurde der Betreff2 um die Fälligkeit erweitert. Dieses Verhalten administrieren Sie über die Programmeinstellungen in GaLaOffice 360° (s. Pos. 5.1).

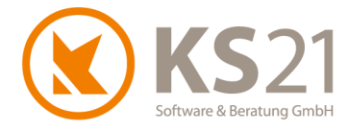

# 16 Hilfe bei Fragen - der KS21-Support

Der KS21-Support ist montags bis donnerstags von 08:30 bis 17:30 Uhr und freitags von 08:30 bis 16:30 Uhr wie folgt zu erreichen:

Telefonisch unter der Rufnummer +49(0)2241 - 943880, per Fax unter der Rufnummer +49(0)2241 - 9438850 per eMail unter <u>support@ks21.de</u>.

Wenn Sie eine Frage zum Programm haben, helfen wir Ihnen gerne.

Zur optimalen Unterstützung durch uns ist es oft notwendig, dass Sie den Supportmitarbeitern einen Online-Zugang zu Ihrem PC ermöglichen. Dazu starten Sie unseren KS21-TeamViewer; diesen können Sie direkt aus GaLaOffice 360° mit dem Befehl "KS21 Onlinesupport starten" (1) aufrufen:

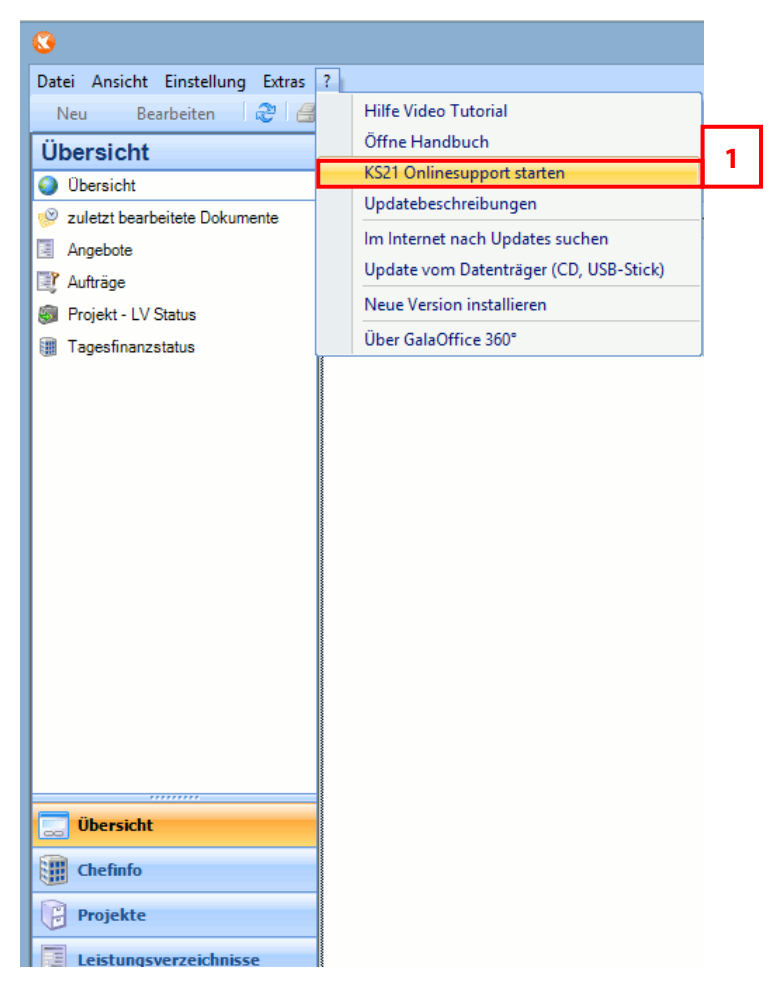

Alternativ können Sie sich den KS21-TeamViewer von unserer Homepage <u>www.ks21.de</u> als Programm herunterladen:

Dazu wechseln Sie auf "Service & Support" in den Unterordner "Online-Fernwartung" bzw. geben in Ihrem Browser direkt <u>www.ks21.de/ks21-service-support/download-fernwartung.htm</u> ein, speichern den KS21-Teamviewer mit Klick auf <u>Hier können Sie den KS21-TeamViewer herunterladen</u> (**2**) auf Ihren PC und rufen ihn von dort aus auf.

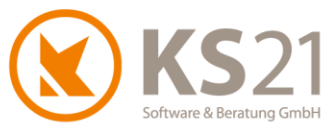

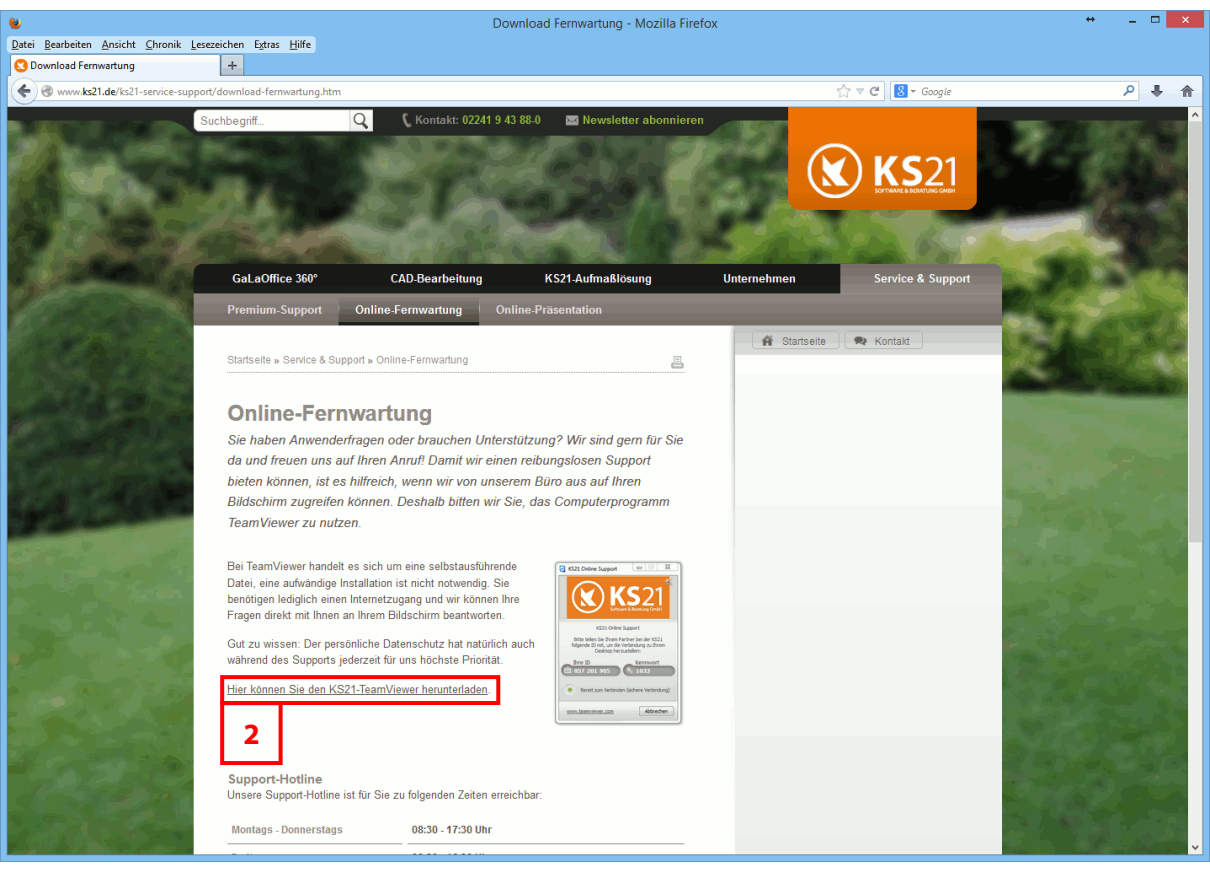

**HINWEIS:** Der KS21-Online-Support setzt eine funktionierende Internetverbindung voraus. Sollte dies bei Ihnen nicht möglich sein, helfen wir Ihnen natürlich auch gerne nur telefonisch weiter.